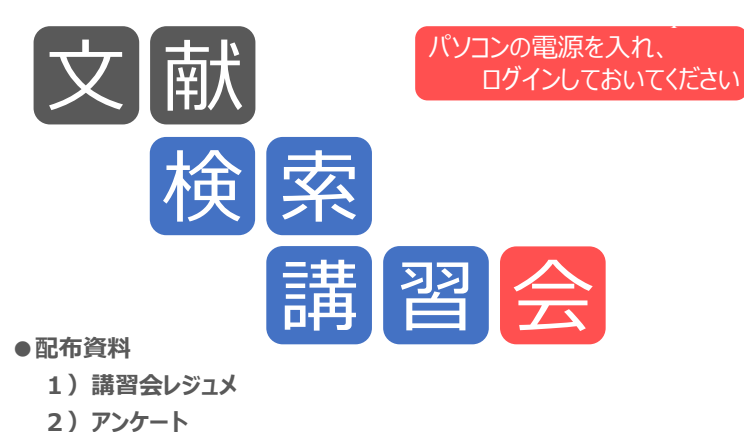

- 2) アンケート
- 3) Scopusクイックレファレンスガイド
- 4) ScienceDirectクイックレファレンスガイド

北見工業大学図書館

#### ●本日のプログラム

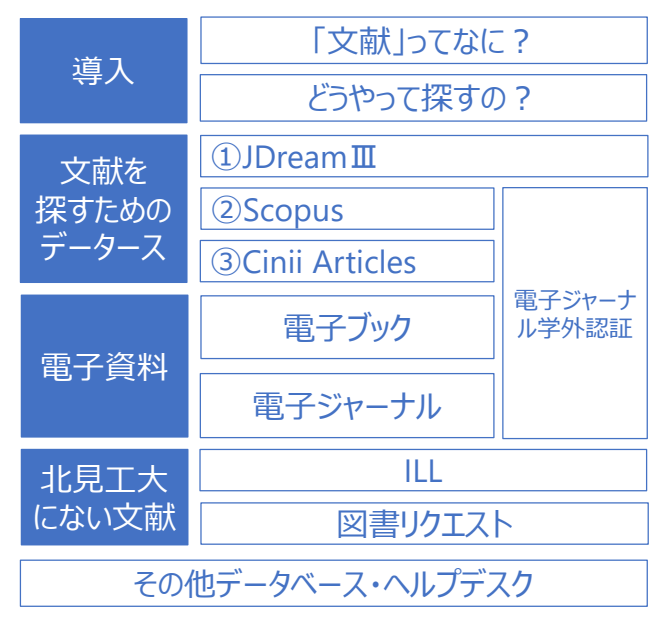

#### ●本日のプログラム

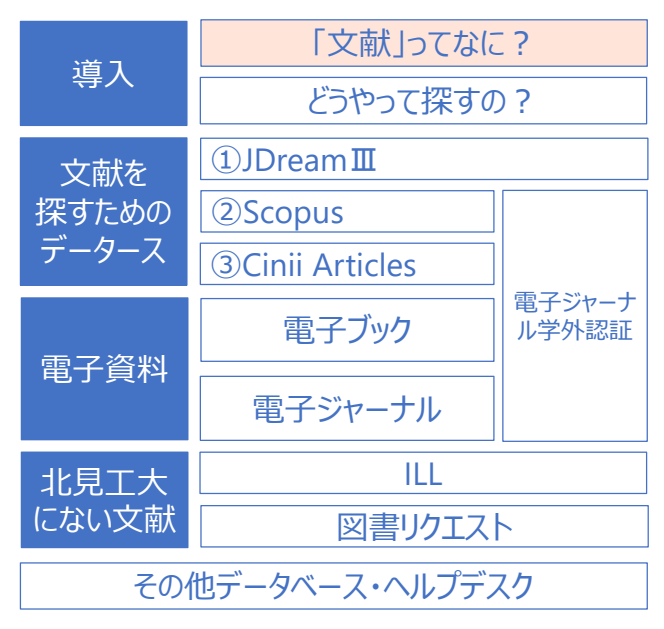

### What's "文献"?

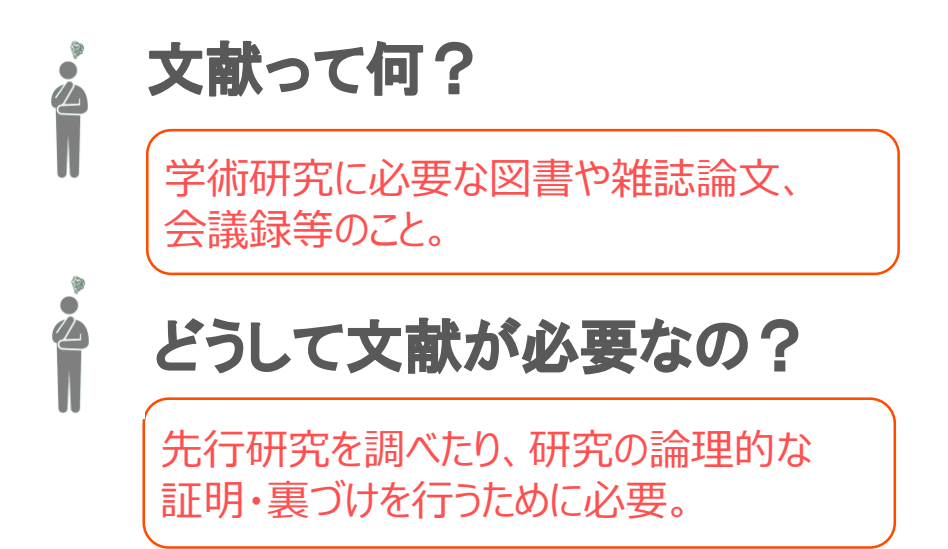

インターネットの情報ではだめなの?

WikipediaやGoogle検索の情報は玉石混淆

・誰でも掲載・修正ができる

→ 情報の質が保証されない

#### •アドレスが変更・削除される

➡いつまでも閲覧できるとは 限らない

信頼できる情報(=文献)が必要!!

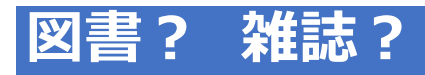

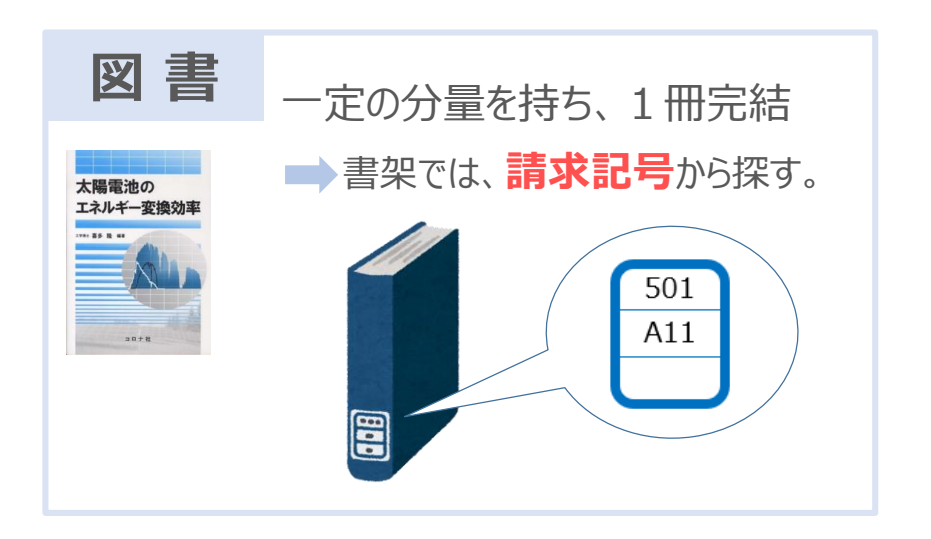

6

### 図書? 雑誌?

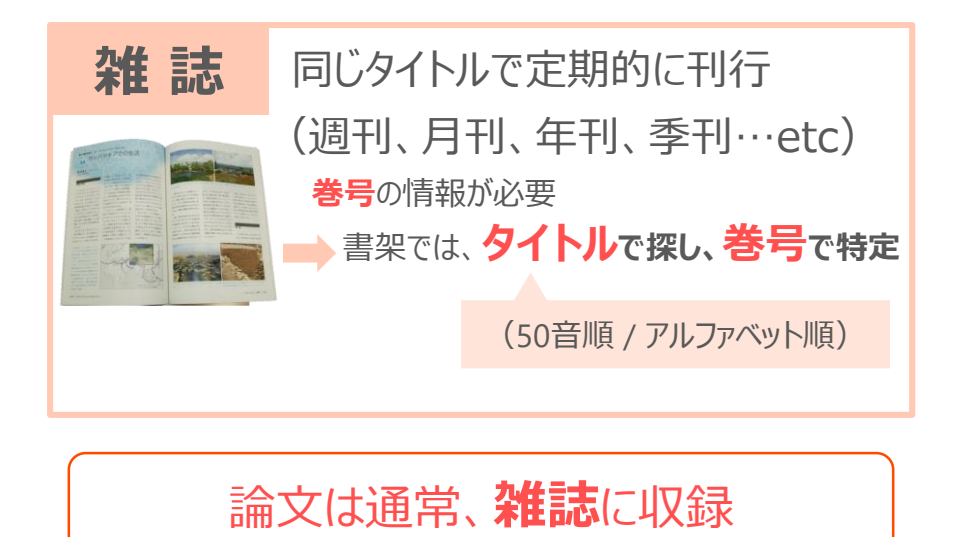

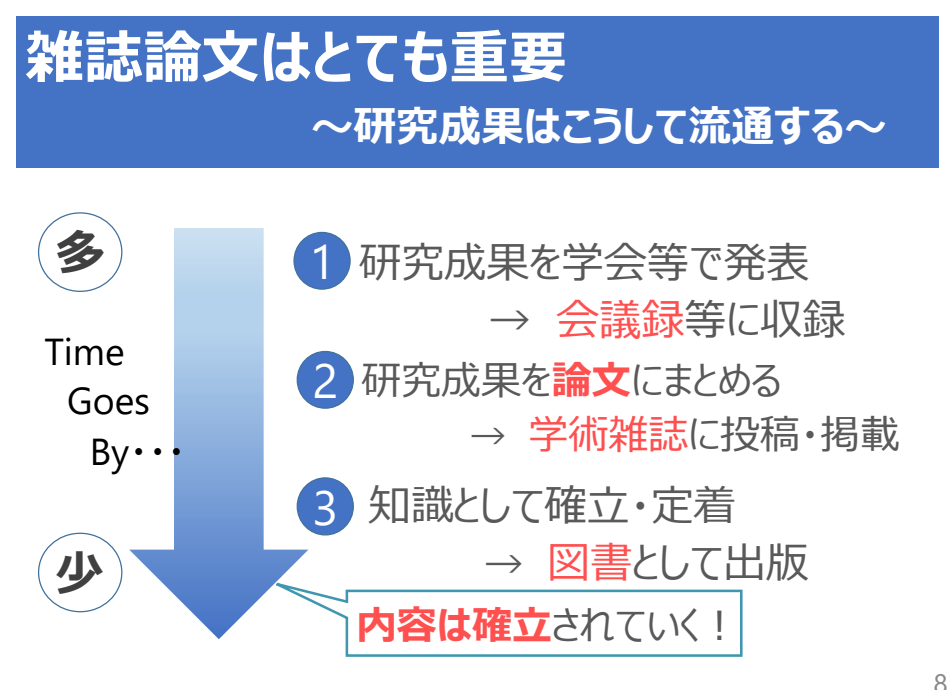

### 学術雑誌に掲載された論文は...

・
査読
を
経ている
(peer reviewed)

- → 内容について審査されている
- → 内容の質が保証されている

·速報性が高い

→ 図書と比べ出版されるまでの時間が短い

→ 新しい研究内容に触れることができる

たくさんの学術雑誌論文に触れることが重要

9

#### 「文献」ってなに? 導入 どうやって探すの? ①JDream**Ⅲ** 文献を 探すための <sup>2</sup>Scopus データース **3**Cinii Articles 電子ジャーナ 電子ブック ル学外認証 電子資料 電子ジャーナル ILL 北見工大 にない文献 図書リクエスト その他データベース・ヘルプデスク

#### ●本日のプログラム

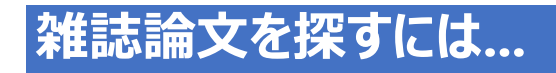

#### ·雑誌論文はOPAC(蔵書目録)では探せない。

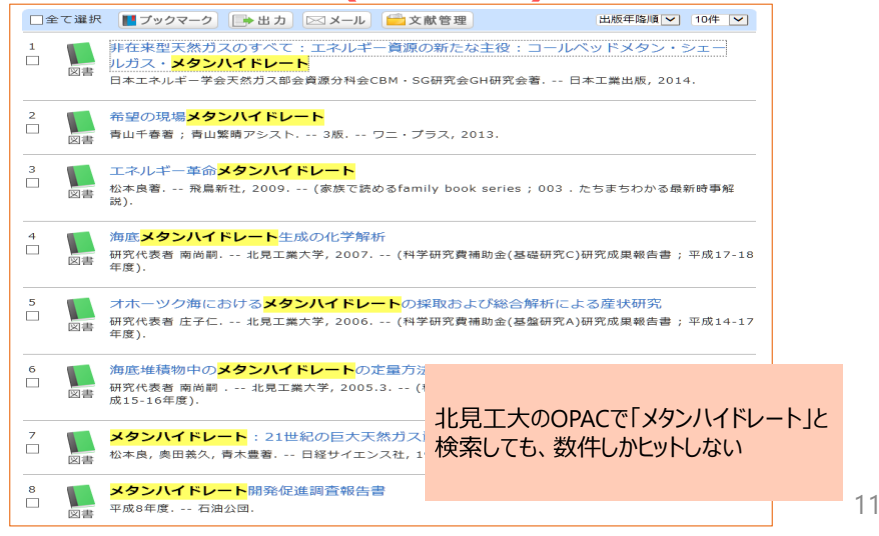

# 雑誌論文を探すには...

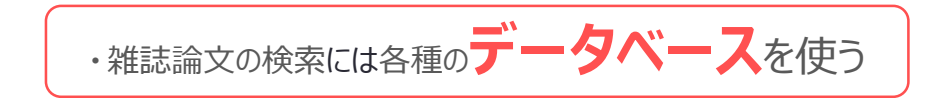

#### ●本日のプログラム

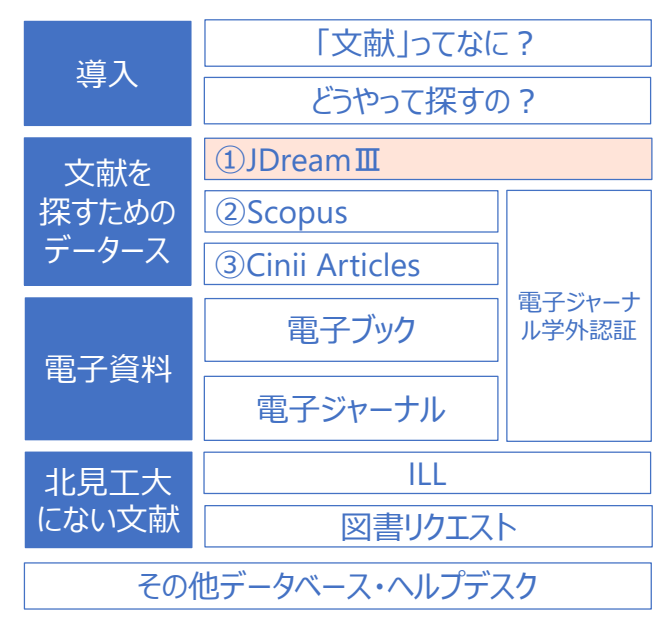

# ここで…図書館HPにアクセスしておこう

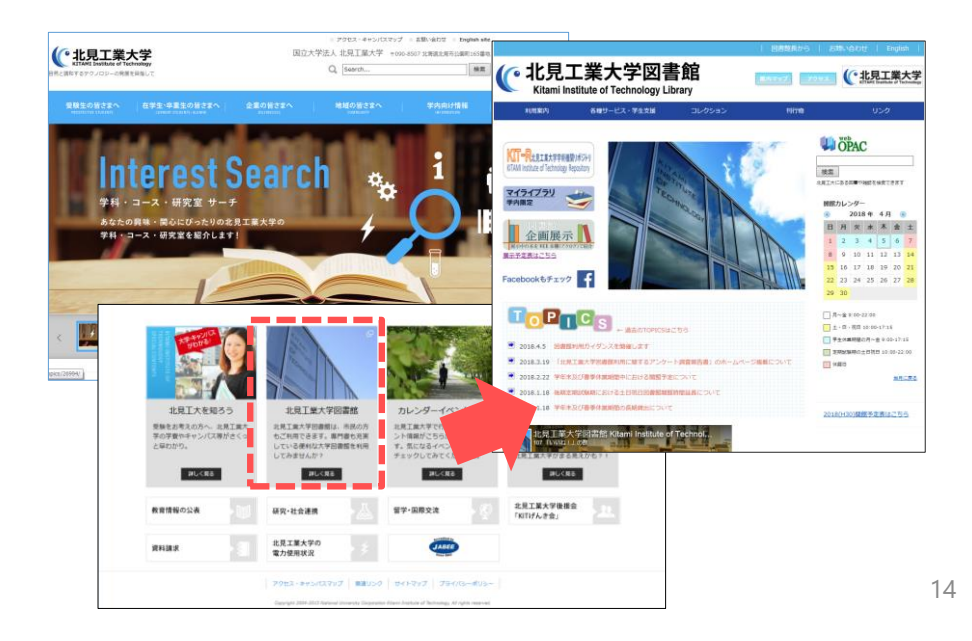

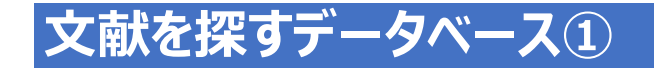

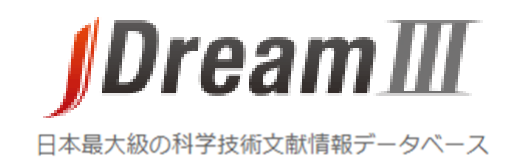

# 国内・海外の科学技術系学術雑誌論文を検索する

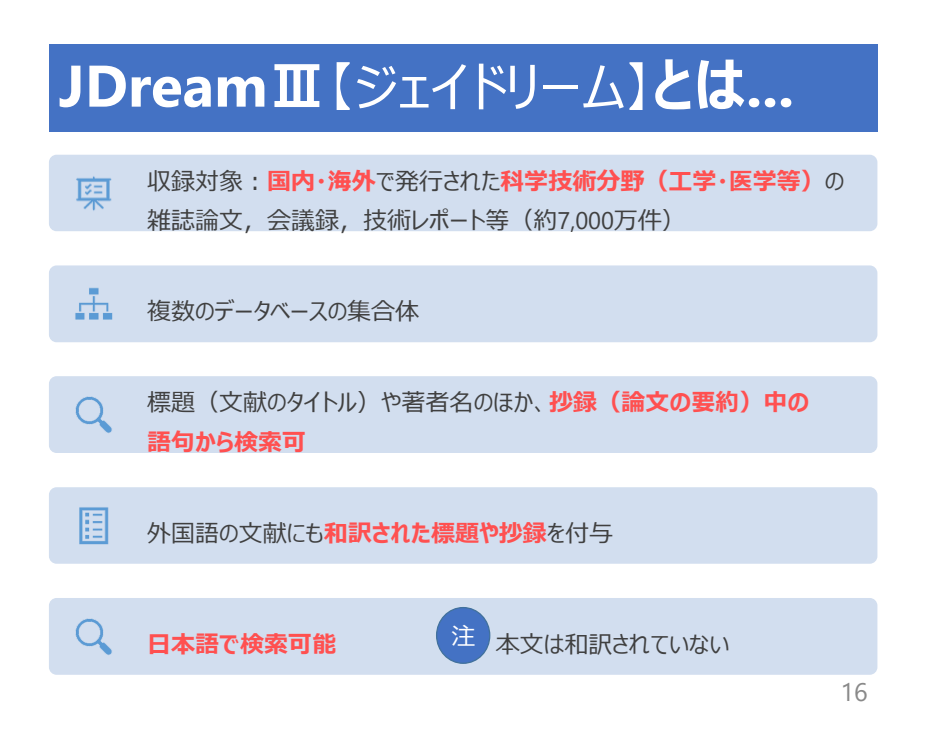

# JDreamⅢ▶利用可能なデータベース

| JST PLUS | 世界50数カ国の科学技術(医学含む)全分野の文<br>献情報。                    | 1981~   |
|----------|----------------------------------------------------|---------|
| JST 7580 | 科学技術全分野に関する文献情報、遡及データ。                             | 1975~80 |
| JST 5874 | 科学技術全分野に関する文献情報、遡及データ。                             | 1958~74 |
| JMEDPlus | 国内の医学・薬学関連の文献情報。                                   | 1981~   |
| JSTChina | 中国の科学技術資料(JSTが厳選した)文献情報。                           | 1981~   |
| JCHEM    | 化学物質の商品名、治験番号、体系名、化合物辞<br>書番号、CAS登録番号、分子式などの情報を収録。 | -       |
| MEDLINE  | アメリカ国立医学図書館提供の医学関連文献情報。                            | 1946~   |
| JAPICDOC | 日本医薬情報センター提供の、医薬品の有効性、<br>安全性に関する文献情報。(北見工大では使えない) | 1983~   |
|          |                                                    |         |

### JDreamⅢ▶利用環境

- ・ 学内ネットワークからのみ利用可能
- 料金は大学負担

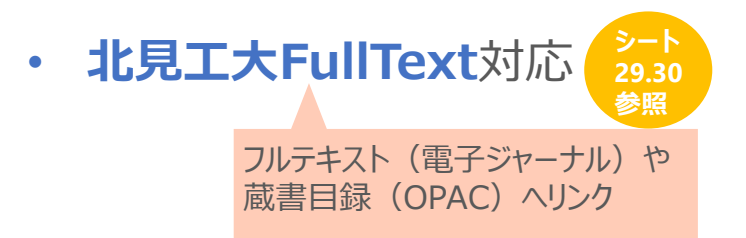

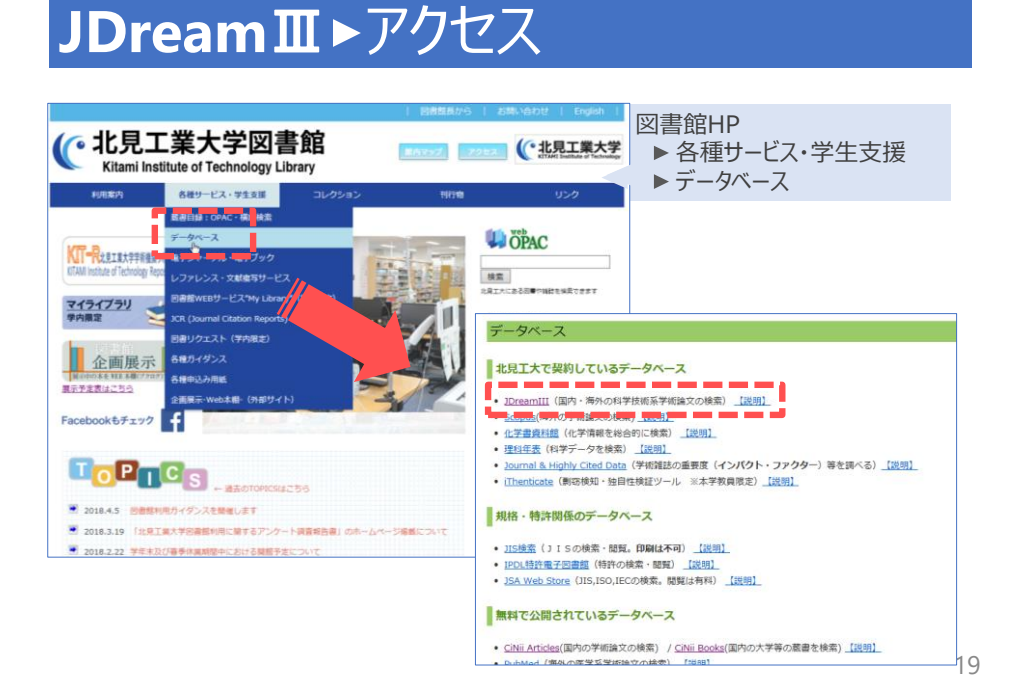

### JDreamⅢ ▶ 使用上の注意 A

・データベース自体のボタンを使う

ブラウザのよ、「戻る」ボタン、 「閉じる」メニューで検索を終了しないでください。

#### ・自動ログアウト:20分

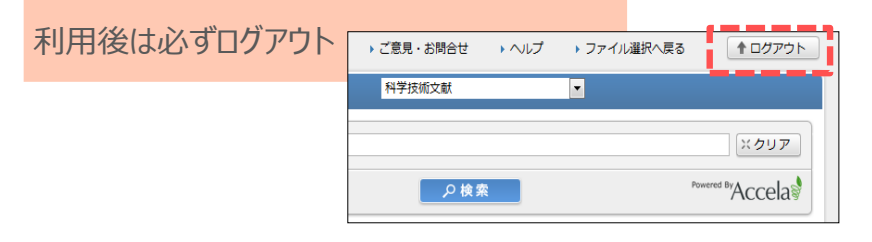

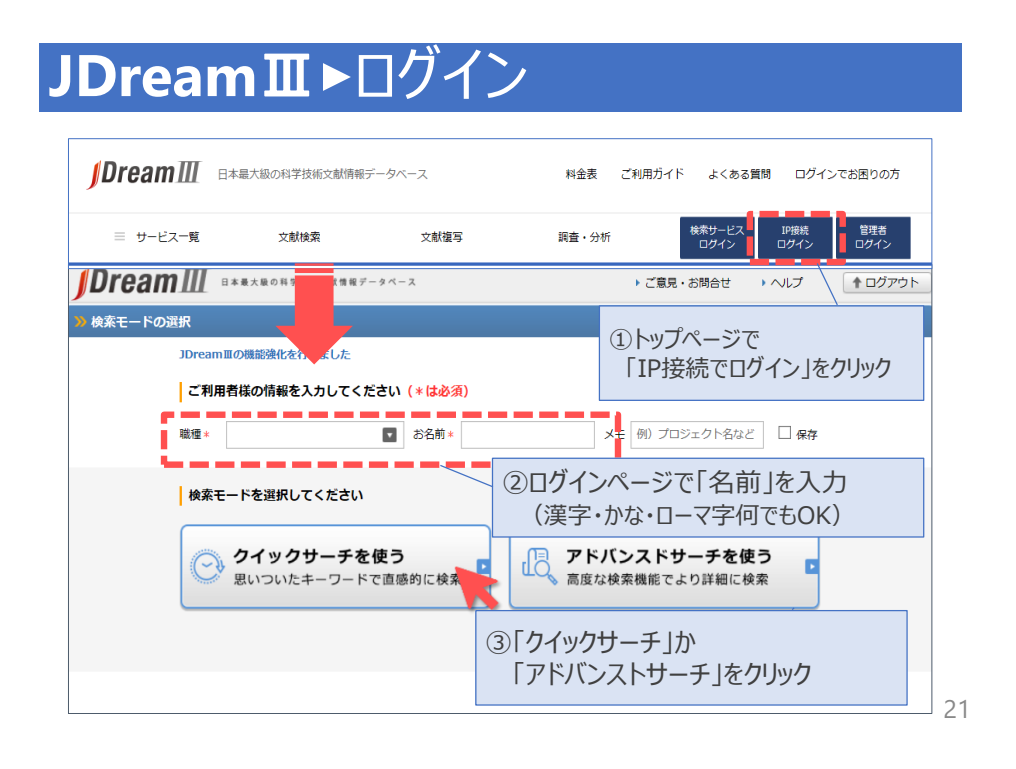

# JDreamⅢ ► クイックサーチ

| <b>J</b> Dream III          | 日本最大級の科学技術文献情報データペース | ▶ ご意見・お問合せ → ヘルプ → モ- |  |  |  |
|-----------------------------|----------------------|-----------------------|--|--|--|
| <mark>≫</mark> クイックサーチ      |                      | 科学技術文献 💙              |  |  |  |
|                             |                      | דעלא                  |  |  |  |
| <ul> <li>・検索Tンジン</li> </ul> | の感覚で検索可              | 山と                    |  |  |  |
|                             |                      |                       |  |  |  |
| ・ 検索 ノアイル は                 | よう通り選択可能             |                       |  |  |  |
|                             |                      |                       |  |  |  |
| ①科学技術文献                     | JSTPlus 🕂 JST75      | 80 🕈 JSTChina         |  |  |  |
|                             |                      |                       |  |  |  |
| 2 医学薬学文献                    | JMEDPlus 🕈 MED       | LINE                  |  |  |  |
|                             |                      |                       |  |  |  |
| <b>3</b> 利学技術• 医学           | 海堂文献 ICTDIug         |                       |  |  |  |
|                             |                      |                       |  |  |  |

\_\_\_

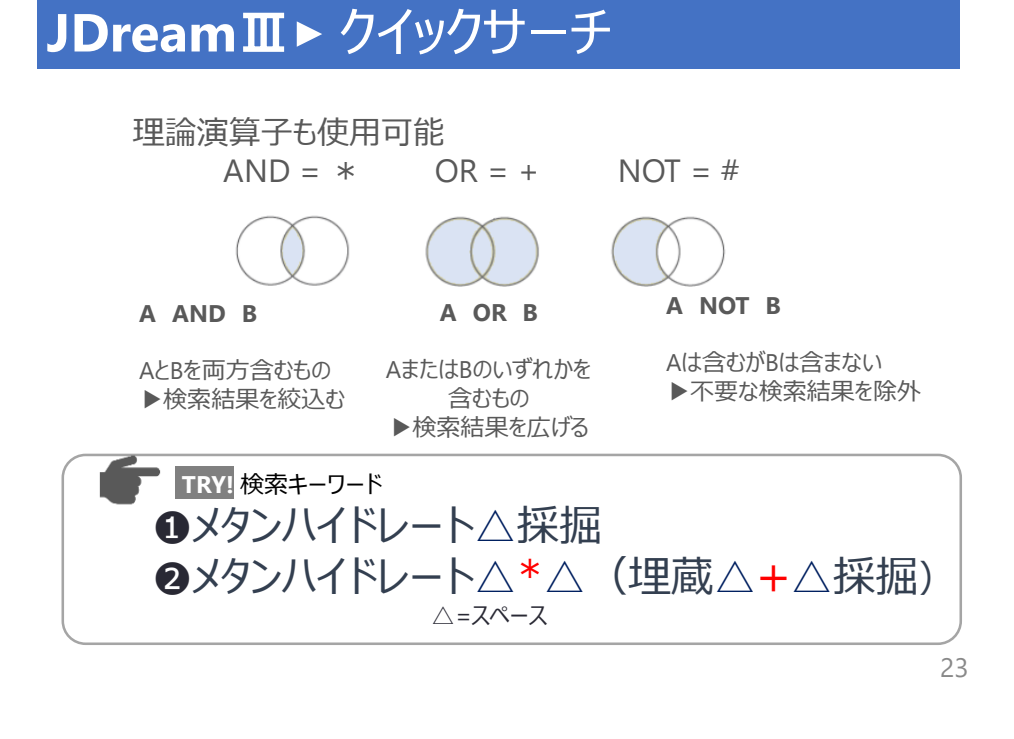

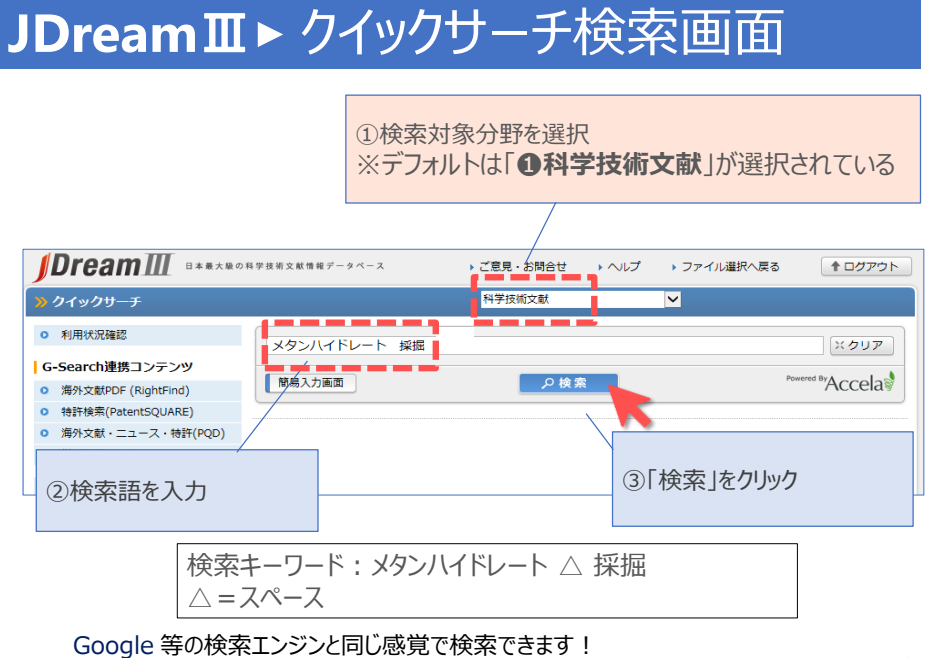

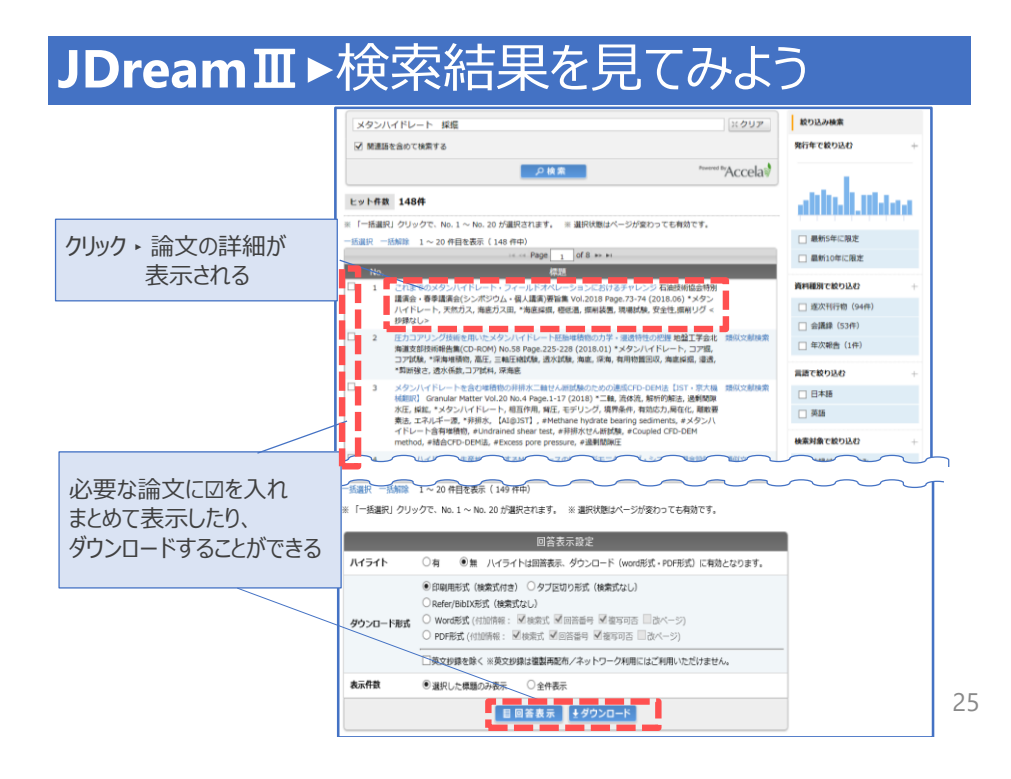

# JDreamⅢ▶論文の詳細を確認しよう1

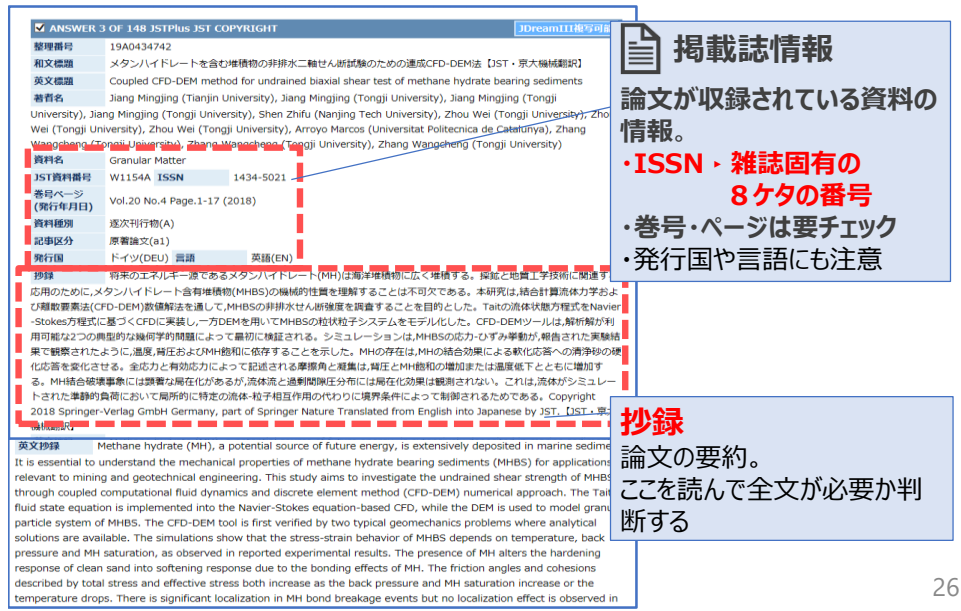

#### JDreamⅢ▶論文の詳細を確認しよう2

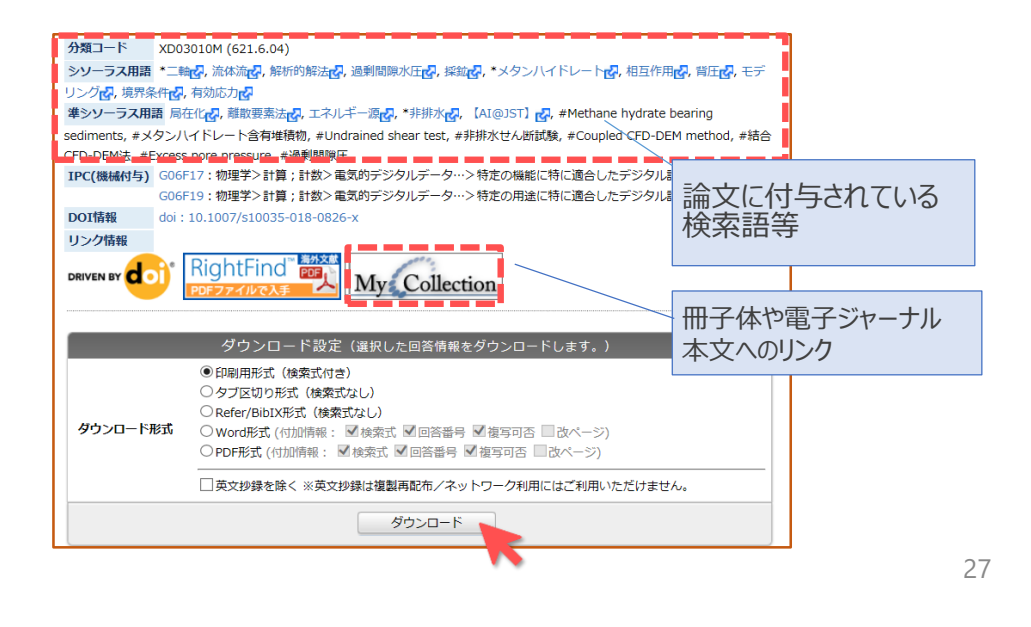

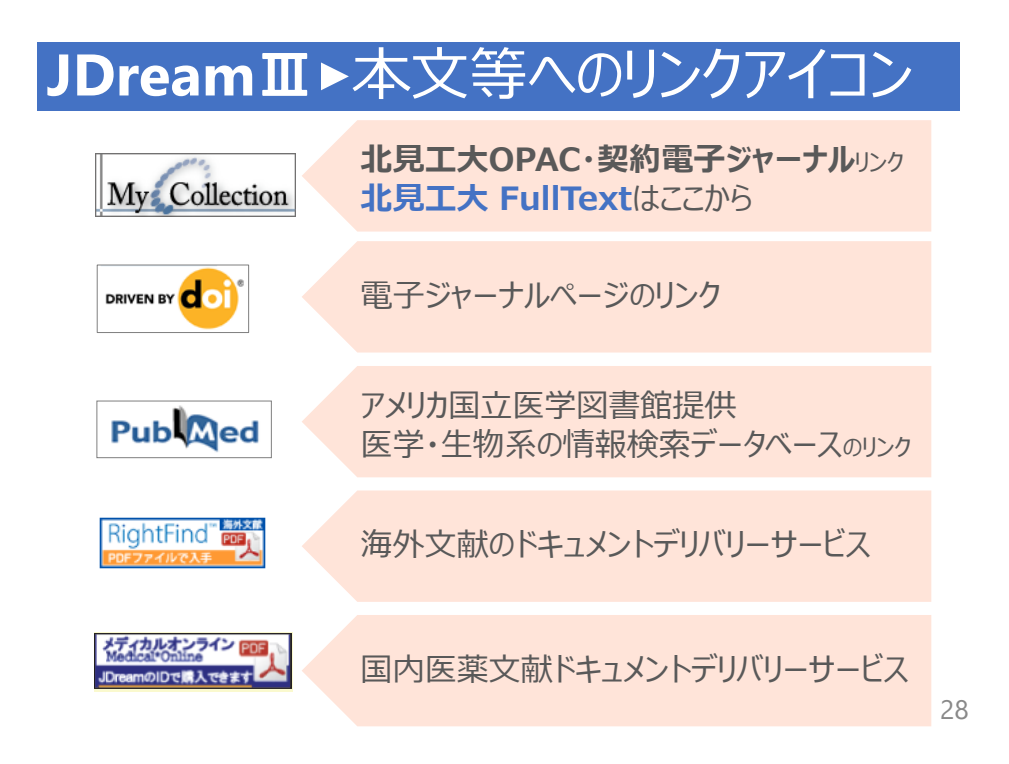

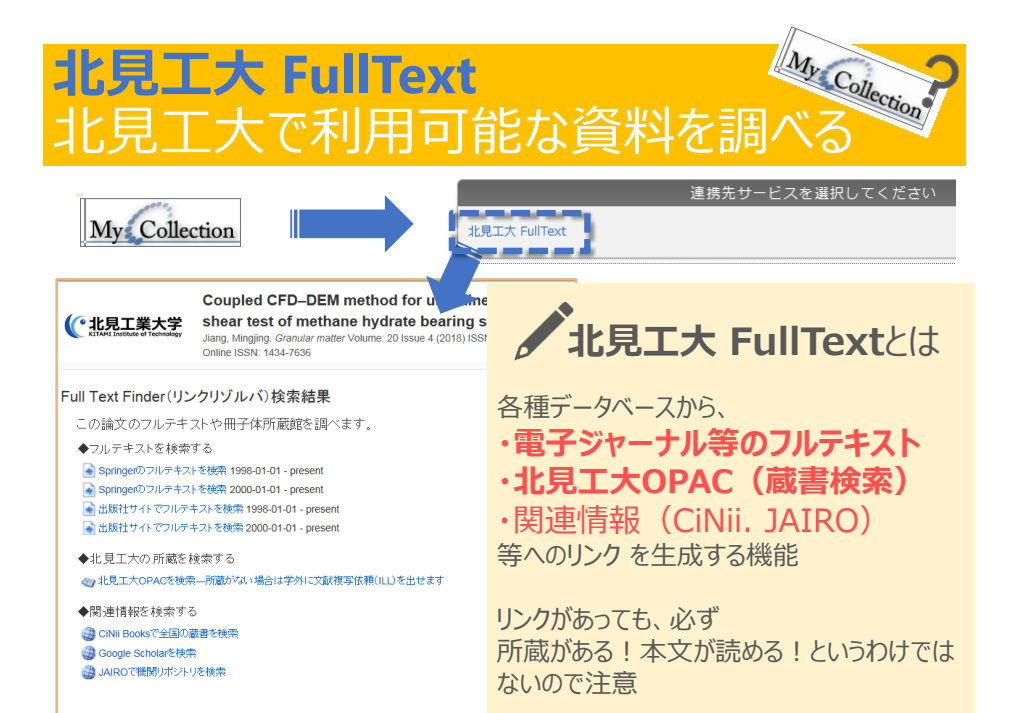

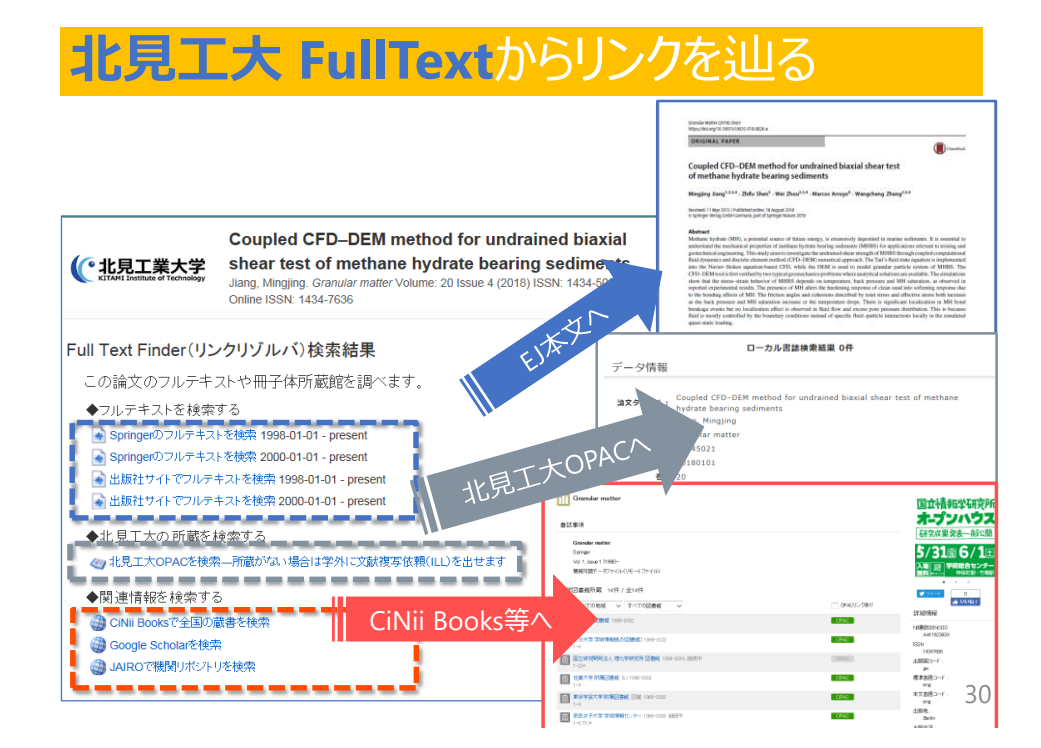

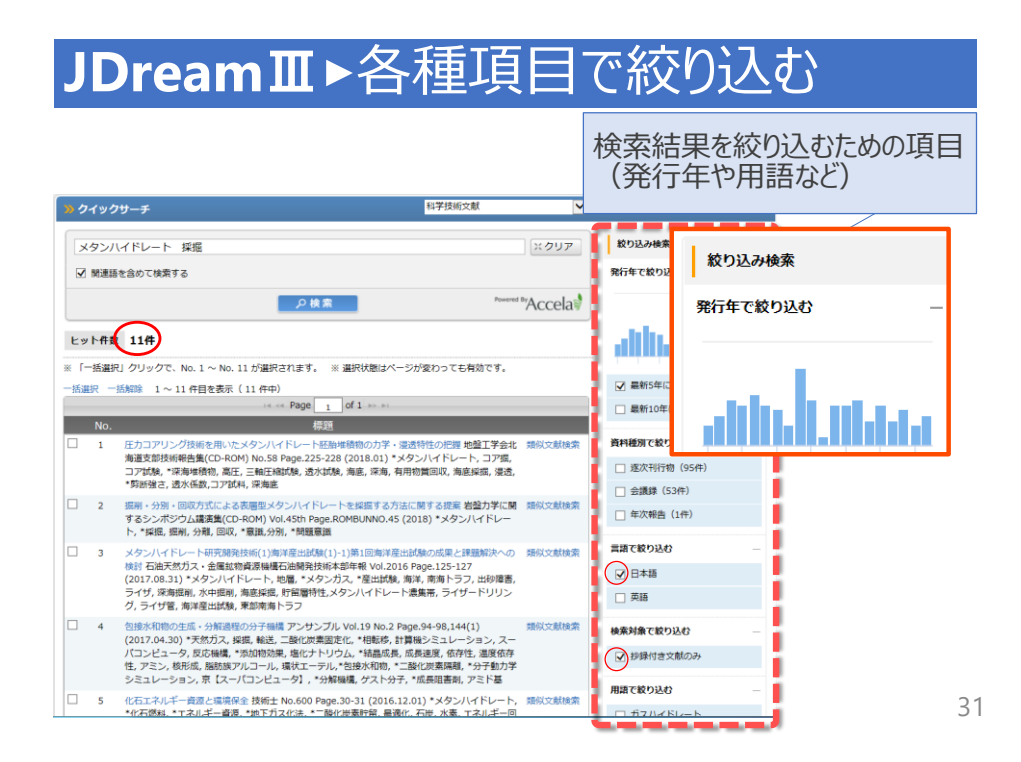

### JDreamⅢ▶関連度の高い文献を発見

|                                           | <mark>&gt;&gt;</mark> クイックサーチ                                                                          | 科学技術文献                                                        |                     |
|-------------------------------------------|----------------------------------------------------------------------------------------------------|---------------------------------------------------------------|---------------------|
|                                           | メタンハイドレート 採掘                                                                                           | ×クリア                                                          | 絞り込み検索              |
| 「粘心文計検え                                   | して関連座の三                                                                                                | $\smile$                                                      | 発行年で絞り込む ー          |
| い順に20件表:                                  |                                                                                                    | Powered BrAccela                                              | atthelistara        |
|                                           | ※ 「一括選択」クリックで、No. 1 ~ No. 11 が選択されます。 3                                                                | ※ 選択状態はページが変わっても有効です。                                         |                     |
|                                           | - 括選択 - 括解除 1 ~ 11 件目を表示( 11 件中)                                                                       |                                                               | ✓ 最新5年に限定           |
|                                           |                                                                                                    | of 1 => ==                                                    | <ul> <li></li></ul> |
|                                           | NO. (示認)<br>□ 1 圧力コアリング技術を用いたメタンハイドレート胚盤                                                               | a堆積物の力学・浸透特性の把握 地盤工学会北 類似文献検索                                 | 資料種別で絞り込む           |
|                                           | 海道支部技術報告集(CD-ROM) No.58 Page.225-22<br>コア試験, *深海堆積物, 高圧, 三軸圧縮試験, 透水試現                                  | .8 (2018.01) *メタンハイドレート, コア掘,<br>奥, 海底, 深海, 有用物質回収, 海底採掘, 浸透, | □ 逐次刊行物(95件)        |
|                                           | *節断強さ, 透水係数,コア試料, 深海底                                                                                  |                                                               | 会議録(53件)            |
|                                           | □ 2 据前・分別・回収方式による表層型メタンハイドレー<br>するシンボジウム講演集(CD-ROM) Vol.45th Page.<br>ト、*採提, 提削, 分離, 回収, *意識,分別, *問題意識 | ・トを採掘する方法に関する提案 岩盤力学に関 類似文献検索<br>ROMBUNNO.45 (2018) *メタンハイドレー | □ 年次報告(1件)          |
|                                           | 3 メタンハイドレート研究開発技術(1)海洋産出試験(1)                                                                          | )-1)第1回海洋産出試験の成果と課題解決への 類似文献検索                                | 言語で絞り込む ―           |
|                                           | 検討 石油天然ガス・金属鉱物資源編構石油開発技術<br>(2017.08.31) *メタンハイドレート, 地層、*メタン                                           | ★部年報 Vol.2016 Page.125-127<br>ガス、*産出試験、海洋、南海トラフ、出砂障害。         | ☑ 日本語               |
|                                           | ライザ, 深海振剤, 水中振剤, 海底採掘, 貯留層特性, ><br>グ, ライザ管, 海洋産出試験, 東部南海トラフ                                            | 〈タン八イドレート濃集帯, ライザードリリン                                        | □ 英語                |
|                                           | □ 4 包接水和物の生成・分解過程の分子機構 アンサンブ<br>(2017.04.30)*天然力ス、採根、輸送、二酸化炭素周                                         | レ Vol.19 No.2 Page.94-98,144(1)<br>赤化、*相転移。計算時シミュレーション、2      | 検索対象で絞り込む           |
| Ł                                         | ット件数 出力件数 20件                                                                                          | . 成長速度, 依本任, 温度依存<br>二酸化炭素调整, *分子動力学                          | ☑ 抄録付き文献のみ          |
| □ 全て選択                                    |                                                                                                    | ₽, *成長重書剤, アミド基                                               | 用語で絞り込む ー           |
| ANSWER 1 OF JSTPlus JST COP               | YRIGHT JDream111                                                                                       | 25回診 2.01)*メタンハイドレート、類似文献検索                                   |                     |
| 整理番号 18A0556844<br>和文標題 ガスハイドレートの低濃。      | 、東海・東圧下での構造・物性空化と光平体内部構造の指字                                                                            |                                                               |                     |
| 英文標題 Changes in Phases and                | Physical Properties of Gas Hydrates Under Low to High Temperatures and                                 | d High                                                        | 3                   |
| Pressures and their Implications of Inter | iors of Icy Bodies                                                                                     |                                                               | 0                   |

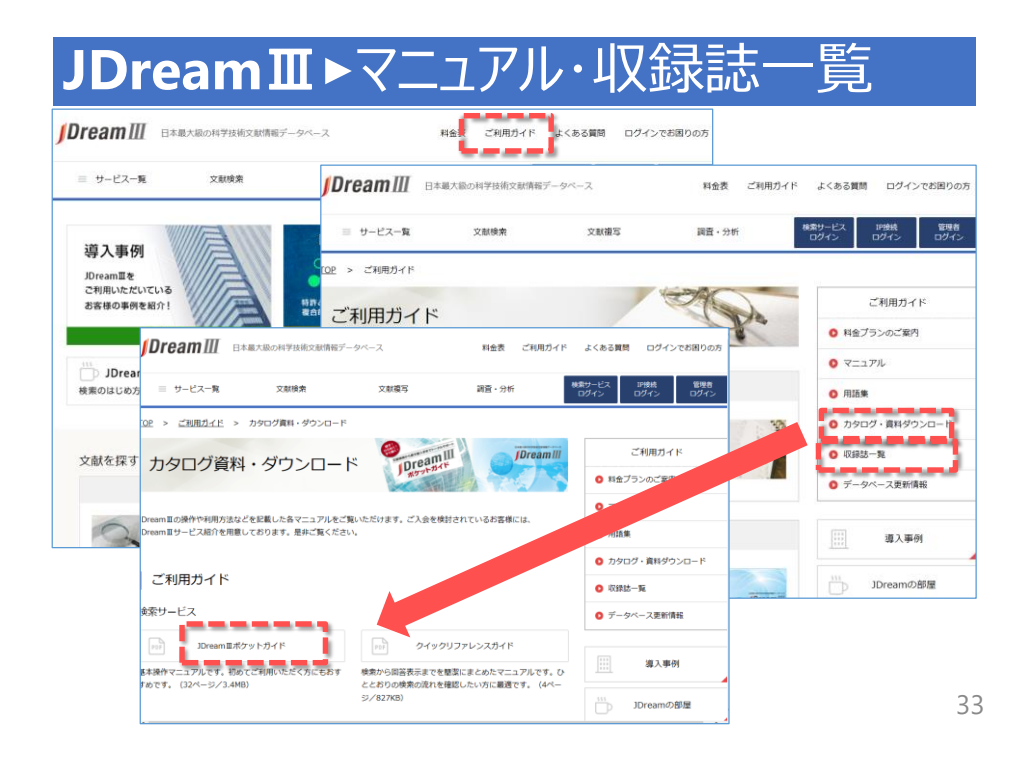

JDream**Ⅲ**▶ 演習

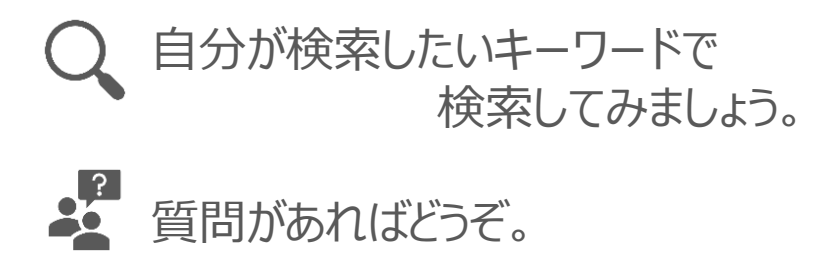

●本日のプログラム

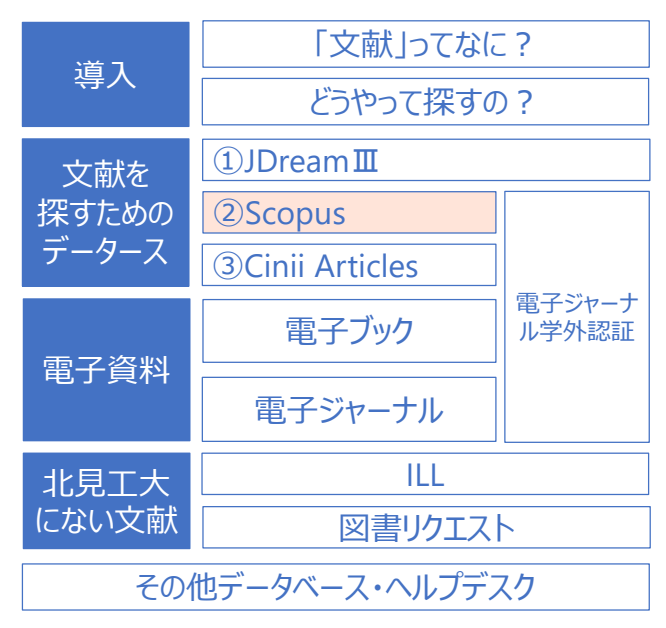

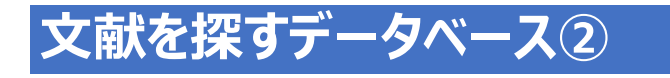

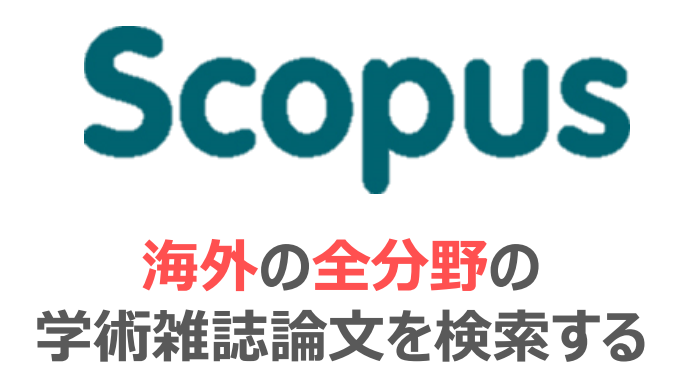

### Scopus【スコーパス】とは...

- ◆エルゼビア社が提供する世界有数の文献 情報データベース。
- キーワード、著者名等から、自然科学系、
   人文・社会系の文献を検索できる。
- ◆ 5,000以上の出版社、22,500誌以上の学術雑誌を検索対象として収録
- 引用分析、ジャーナル分析等、多彩な機能を有する。
- ◆ 日本語のインターフェースもあるが、検索は「英語」でのみ可。

### Scopus ▶利用環境

#### ·学内·学外ネットワークから利用可能

電子ジャーナル学外認証対応

・料金は大学負担

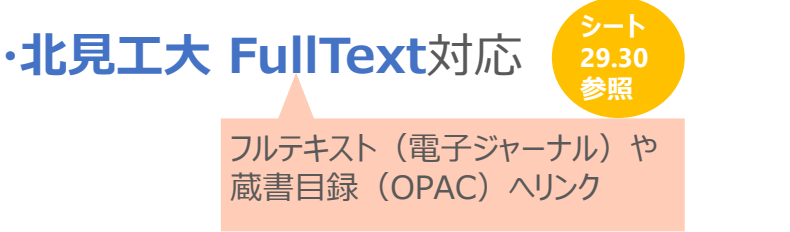

シート 66参照

#### Scopus ▶アクセス データベース 図書館HP 北見工大で契約しているデータベース ▶ 各種サービス・学生支援 ▶ データベース <u>Scopus</u>(海外の学術論文の検索) <u>【説明】</u> <u>理科年表</u>(科学データを検索) <u>【説明】</u> • Journal & Highly Cited Data (学術雑誌の重要度(インパクト・ファクター)等を調べる) 【説明】 • iThenticate (剽窃検知・独自性検証ツール ※本学教員限定) 【説明】 規格・特許関係のデータベース <u>JIS検索</u>(JISの検索・閲覧。印刷は不可) 【説明】 IPDL特許電子図書館(特許の検索・閲覧) <u>【説明】</u> • JSA Web Store (JIS, ISO, IECの検索。閲覧は有料) 【説明】 無料で公開されているデータベース <u>CiNii Articles</u>(国内の学術論文の検索) / <u>CiNii Books</u>(国内の大学等の蔵書を検索) <u>【説明】</u> PubMed (海&の医学系学術論文の検索) 【説明】 39

# Scopus ▶ 検索画面

| Scopus                                               | 検索 収録            | 誌 アラート | リスト          | ヘルプ~          | SciVal ↗ | ユーザー登録)    | ログイン |
|------------------------------------------------------|------------------|--------|--------------|---------------|----------|------------|------|
| 文献検索                                                 |                  |        |              |               |          |            | ŝ    |
| 文献検索 著者検索                                            | 所属機関検索           | 詳細検索   |              |               | 検索欄      | 闌を追加で      | きる   |
| 検索語<br>methane hydrate<br>例: heart attack AND stress | ]                |        | :            | ×             | ∽ル、抄録、キ  |            | +    |
| AND                                                  |                  |        |              | 検索フ           | ィールト     | を指定        |      |
| 検索語<br>hachikubo                                     | ]                |        | :            | × 著者名         |          | ~          | -+   |
| → <sub>検索範囲</sub><br>TRY! 検索                         | キーワード            |        |              |               |          |            | *    |
| methane $\triangle$ hy hachikubo (著                  | vdrate (論<br>诸名) | 文タイトル、 | 抄録、<br>△ = ス | キーワード)<br>ペース | )        | 検索欄のリセット 検 |      |

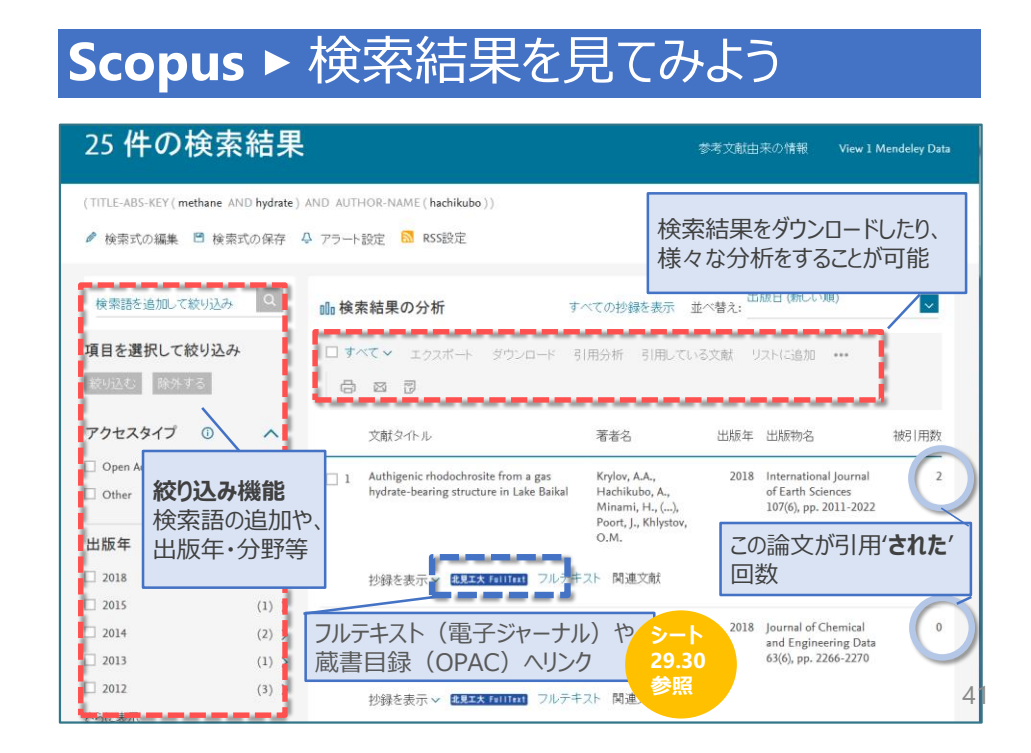

### Scopus ▶論文の情報を確認しよう1

| - ヨエクスボート - よダウンロード - 🖨 印刷 🖾 E-mail 🐻 PDFに保存 🛧 リストに追加 その他… >                                                                                                    | · 請又評価指標 ⑦ · 」 / □ / □ / □ / □ / □ / □ / □ / □ / □ /                                                                                                    |
|----------------------------------------------------------------------------------------------------|----------------------------------------------------------------------------------------------------|
| Coc-Marine Letters     フルテキスト(電子ジャーナル)や       Coc-Marine Letters     ブルテキスト(電子ジャーナル)や       蔵書目録(OPAC)へリンク                                                                                                    | 869 Scopusの被引用数<br>60パーセンタイル                                                                                                    |
| Molecular and isotopic composition of hydrate -bound and dissolved gases in the southern basin of Lake Baikal, based on an improved headspace gas method (Article)                                                                                                    | Citation Impact                                                                                                    |
| Sakagami, H-2g, Takhashi, M-, Hachikubo, A-,<br>Kalmychkov, G-; Grachev, M-, de Batist, M-<br>Witami Institute of Technology, 165 Koen-cho, Kitami<br><sup>1</sup> timnological Institute 58 KS, 3 Ulan-Batorskaya St.<br>Vinogradov Institute of Geochemistry SB RAS, 1-a Fa<br>Vongeradov Institute of Geochemistry SB RAS, 1-a Fa                                                         | <ul> <li>PlumX論文評価指標</li> <li>利用、キャプチャ、宮及、ソーシャルパチィア、Scopus以外の破引用数</li> </ul>                                                                                                    |
|                                                                                                    | 被引用数 8 回                                                                                                    |
| 学録                                                                                                    | Hydrogen and oxygen isotopic<br>anomalies in pore waters suggesting<br>clay mineral dehydration at gas<br>hydrate-bearing Kedr mud volcano,<br>southern Lake Baikal, Russia<br>Minami, H., Hachikubo, A.,<br>Yamashita, S.<br>(2018) Geo-Marine Letters<br>Authigenic chodochrosite from a gas<br>hydrate-bearing structure in Lake |
| total hydrocarbon gases. The proportions of propane and higher hydrocarbons were small or less than their detection limits. The<br>carbon isotope signatures suggest that microbial-sourced methane and ethane were dominant in the Peschanka study area,<br>whereas ethane was of thermogenic origin at all other study sites in the southern basin of Lake Baikal. © 2012 Springer-Verlag. | Baikal<br>Krylov, A.A. , Hachikubo, A. , Minami,<br>H. 212<br>Izoz 80 miernanonar Journar of cartin                                                                                                    |

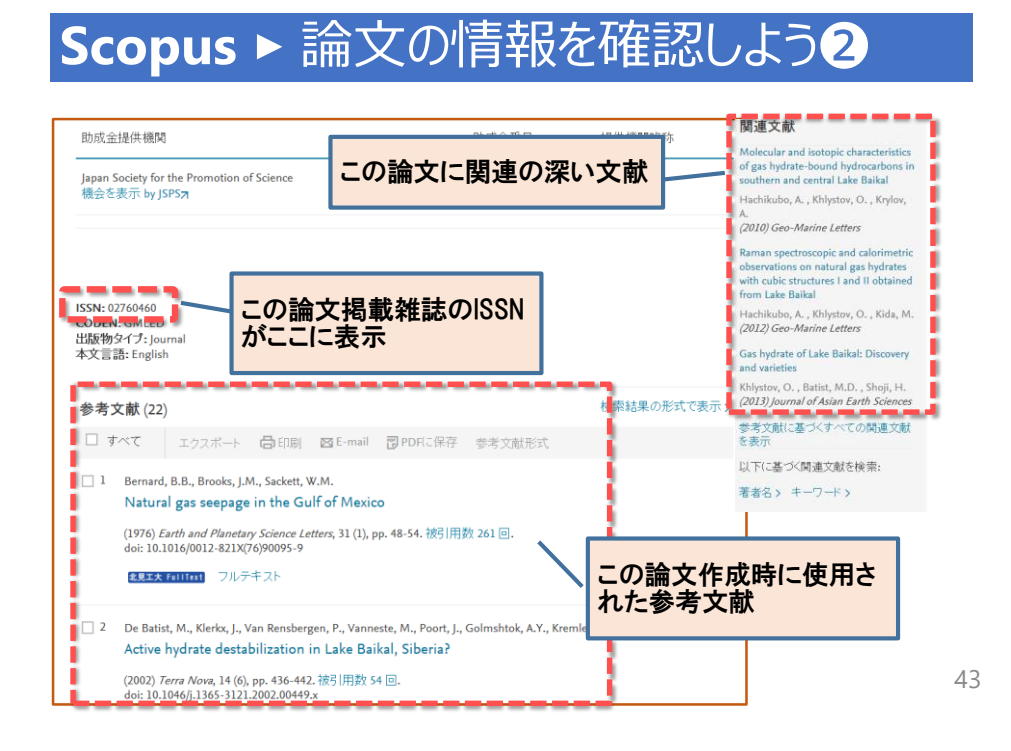

### Scopus ▶ 著者情報を調べる

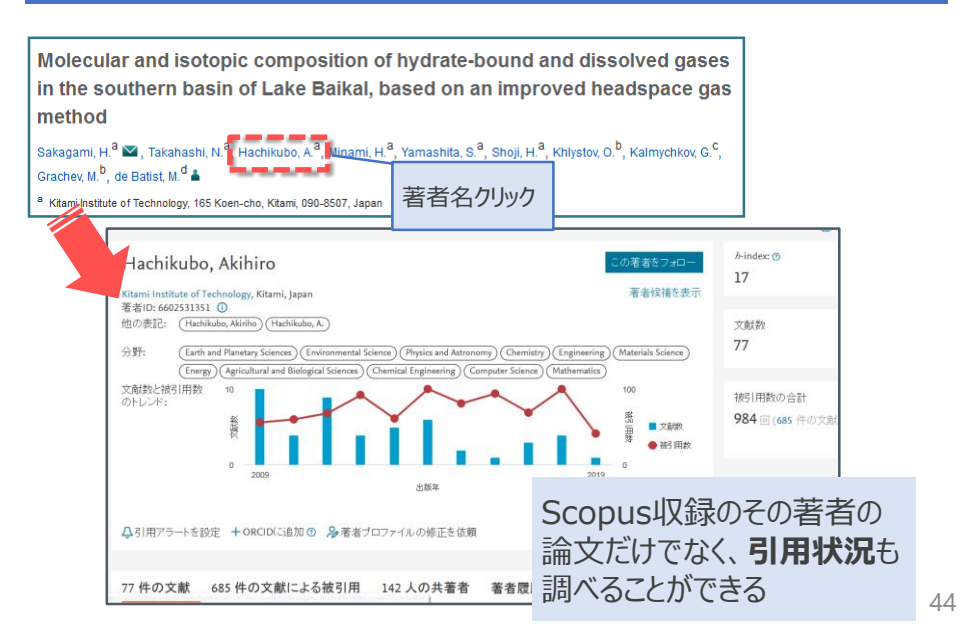

| 献検索                                                                  | ジャーナル比較 >                                             |
|----------------------------------------------------------------------|-------------------------------------------------------|
| 文献検索 著者検索 所属機関検索 詳細検索                                                | 検索のヒントの                                               |
| 検索語                                                                  | 論文タイトル、抄録、キーワード 💙 🕂                                   |
| 例: "Cognitive architectures" AND robots                              |                                                       |
| > <u>検索範囲</u>                                                        |                                                       |
|                                                                      | 検索欄のリセット。検索Q                                          |
|                                                                      |                                                       |
| ¢索履歴                                                                 | 検索式を組み合わせる 🛯 🖋 🗛 🖉 📿 🕐                                |
| 安索履歴<br>1 (TITLE-ABS-KEY(adaptive AND optics) AND AUTHOR-NAME(miura) | 検索式を組み合わせる 🐗 #1.4ND.NOT# Q ①<br>) 33 件の検索結果 🛐 Q 已 🖉 🏛 |

# Scopus ▶ 質問·演習

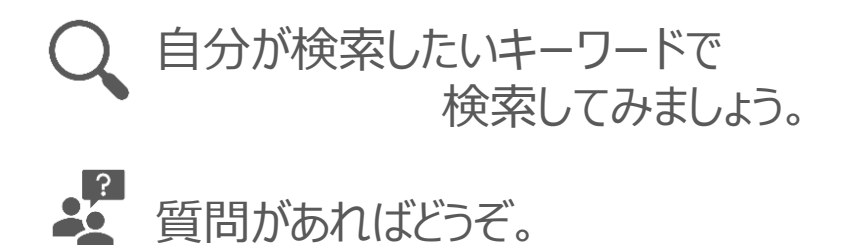

●本日のプログラム

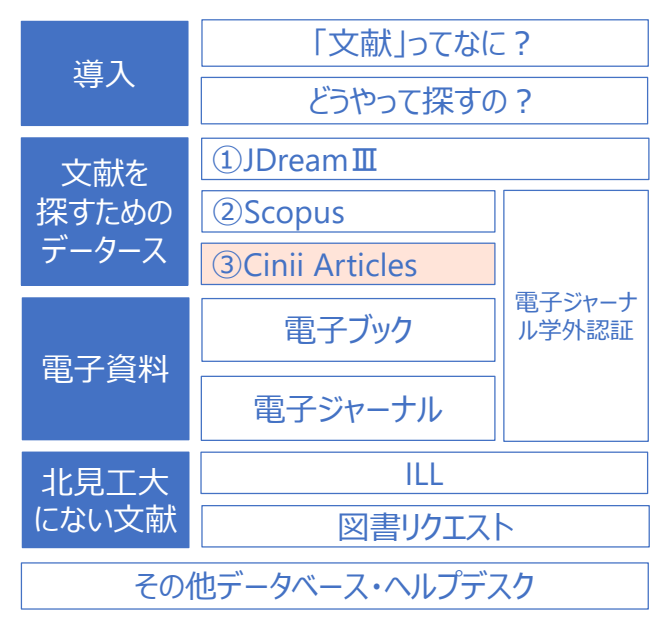

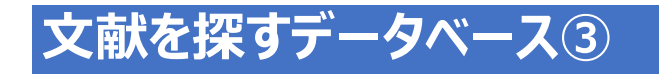

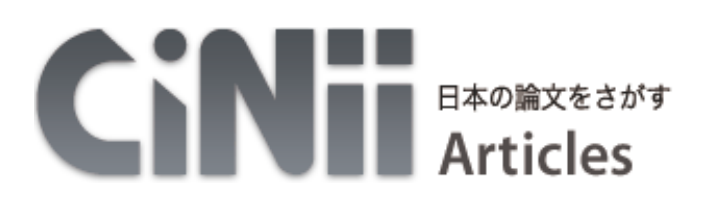

### 国内発行の全分野の 学術雑誌論文を検索する

### **CiNii Articles** [ サイニィ アーティクルス ` ]とは

- NII(国立情報学研究所)提供
- 学協会刊行物・大学研究紀要・国立国会 図書館の雑誌記事索引データベース
- キーワード、著者名などから、自然科学系・ 人文社会系の文献を検索できる

### CiNii Articles ▶利用環境

・検索は誰でも、どこからでも可能(無料)

 ・2019年3月現在検索できる論文数は 約2,150万件

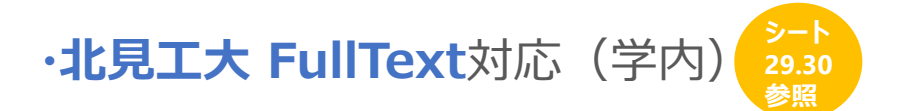

### **CiNii Articles** ► アクセス

| データベース                                                                                                    |                                       |
|----------------------------------------------------------------------------------------------------|---------------------------------------|
| <b>北見工大で契約しているデータベース</b> <ul> <li>JDreamIII(国内・海外の科学技術系学術論文の検索) 【説明】</li> </ul>                                                                                                    | 図書館HP<br>・ 各種サービス・学生支援<br>・ データベース    |
| <ul> <li><u>Scopus</u>(海外の学術論文の検索)<u>【説明】</u></li> <li><u>化学書資料館</u>(化学情報を総合的に検索)<u>【説明】</u></li> <li>理<u>料年表</u>(科学データを検索)<u>【説明】</u></li> <li><u>Journal &amp; Highly Cited Data</u>(学術雑誌の重要度(インパクト・ファ</li> <li><u>iThenticate</u>(剽窃検知・独自性検証ツール ※本学教員限定)<u>【説明</u></li> </ul> | ・ <b>クタ</b> ー)等を調べる) <u>【説明】</u><br>】 |
| 規格・特許関係のデータベース                                                                                                    |                                       |
| <ul> <li><u>JIS検索</u>(JISの検索・閲覧。印刷は不可)<u>【説明】</u></li> <li><u>IPD(特許電子図書館</u>(特許の検索・閲覧)<u>【説明】</u></li> <li><u>JSA Web Store</u>(JIS,ISO,IECの検索。閲覧は有料)<u>【説明】</u></li> </ul>                                                                                                    |                                       |
| 無料で公開されているデータベース                                                                                                    |                                       |
| <ul> <li><u>CiNii Articles</u>(国内の学術論文の検索)</li> <li><u>CiNii Books</u>(国内の大学等の<br/>DubMod (海線の医学系学術論文の検索)</li> <li>「営用1</li> </ul>                                                                                                    | 〕蔵書を検索) <u>【説明】</u>                   |
|                                                                                                    | 51                                    |

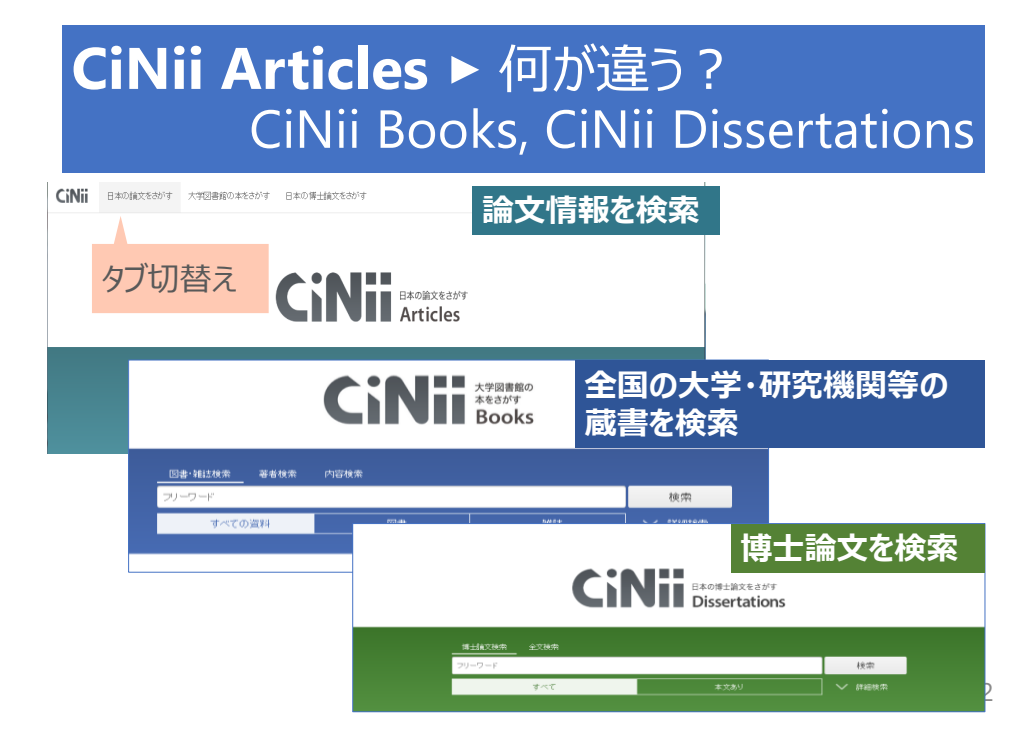

### CiNii Articles ▶検索画面

| CiNii | 日本の論文をさがす | 大学図書館の本をさがす | 日本の博士論文をさがす |                       | 北見工業    | (学 新規登録        | ログイン  | English |
|-------|-----------|-------------|-------------|-----------------------|---------|----------------|-------|---------|
|       |           |             |             |                       |         |                |       |         |
|       |           |             | CiNii       | 日本の論文をさがす<br>Articles | Ci<br>Z | Nii Art<br>を確認 | icles | である     |
|       | 論文徒       |             |             |                       |         |                |       |         |
|       | 70-1      | 7-F         |             | 3                     |         | 検索             |       |         |
|       |           | すべて         |             | 本文あり                  |         | ✔ 詳細検索         | ~     |         |

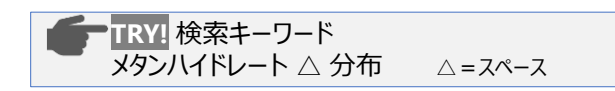

53

#### **CiNii Articles** ▶論文の情報を見てみよう**①**

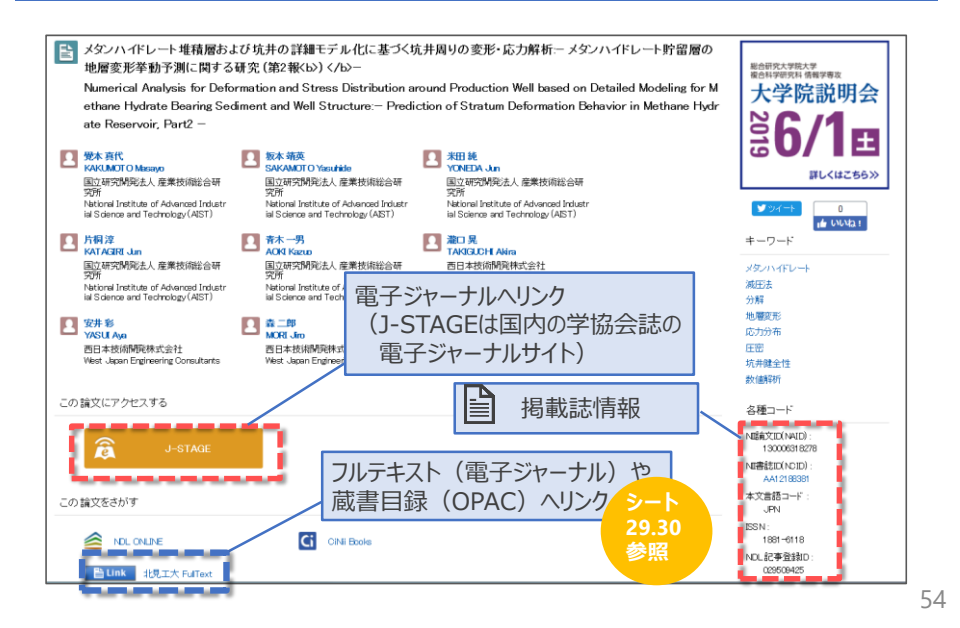

#### CiNii Articles ▶ 論文の情報を見てみよう2

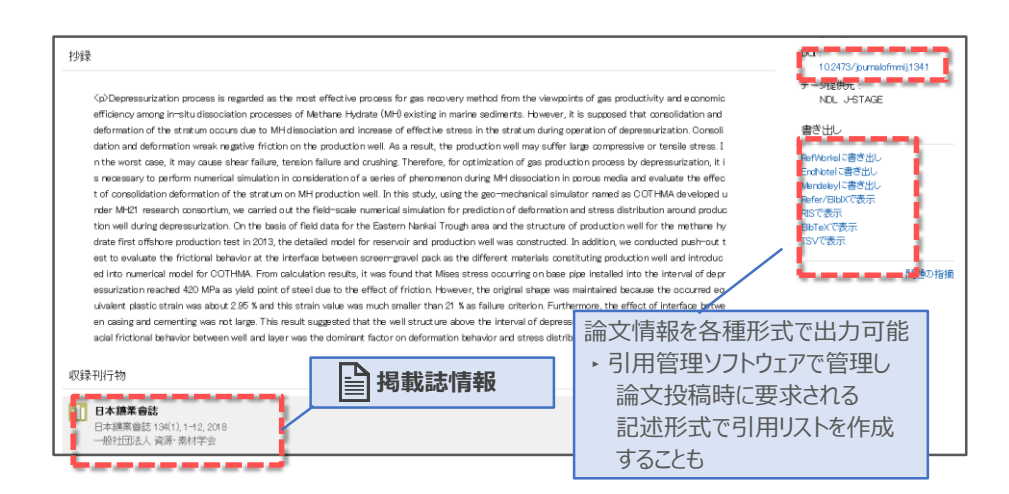

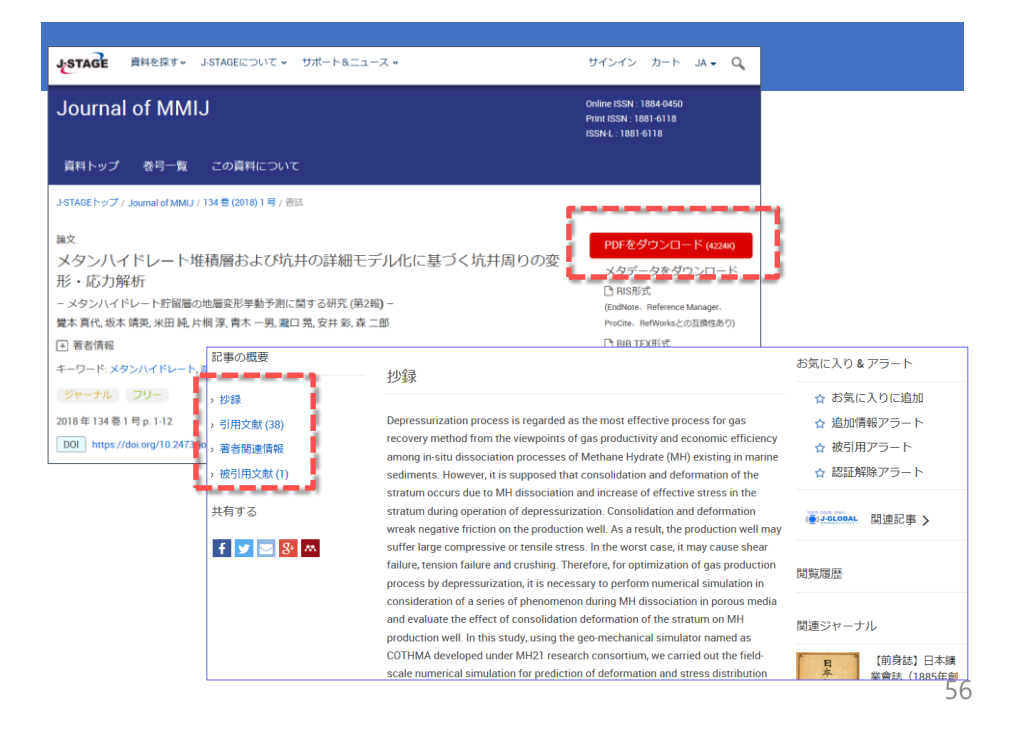

### **CiNii Articles** ▶質問·演習

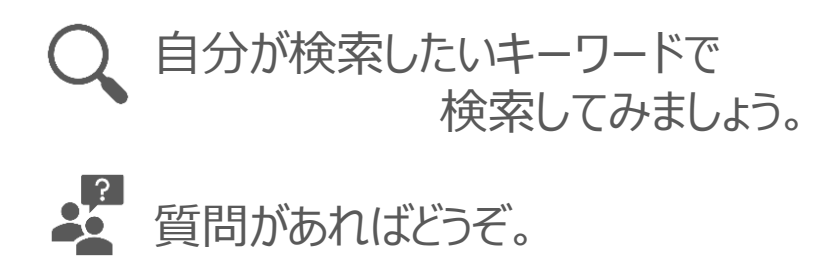

57

#### ●本日のプログラム

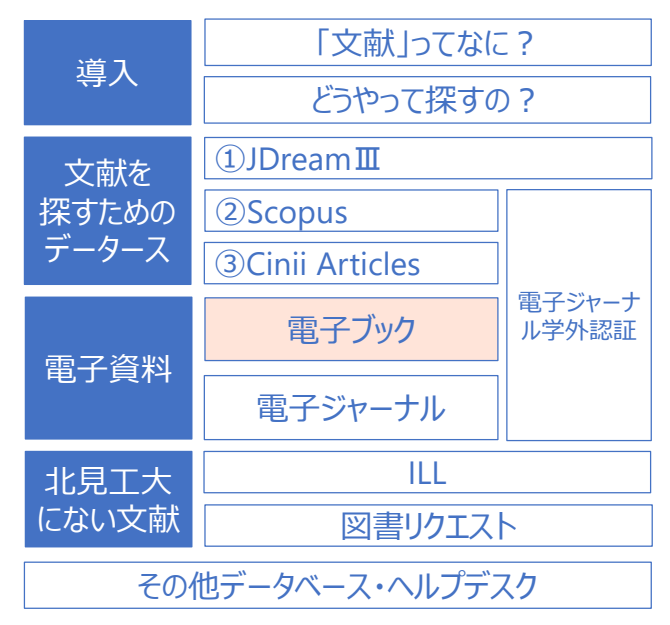

### 電子資料を利用する

### WILEY ONLINE LIBRARY

# Directory Springer

# **ScienceDirect**

電子ジャーナル・電子ブック

### 電子資料▶北見工大で契約しているタイトル

|             | 同時<br>アクセス数 | パッケージ名                                               | 電ブ : 契約数<br>電ジャ : 利用可能年                                        |
|-------------|-------------|------------------------------------------------------|----------------------------------------------------------------|
| 電子ブック       | 1           | <b>NetLibrary</b><br>(EBSCOhost eBook<br>Collection) | 421タイトル<br>+無料洋書3,500タイトル                                      |
|             |             | <b>eBook Library</b><br>(丸善)                         | 453タイトル                                                        |
| 電子<br>ジャーナル | 無制限         | <b>Science Direct</b><br>(Elsevier)                  | 1998~<br>※Energy and Power<br>(エネルギー・電力)分野の<br>バックファイルは全年度利用可能 |
|             |             | SpringerLink                                         | 創刊号~                                                           |
|             |             | Wiley Online<br>Library                              | 1996~                                                          |

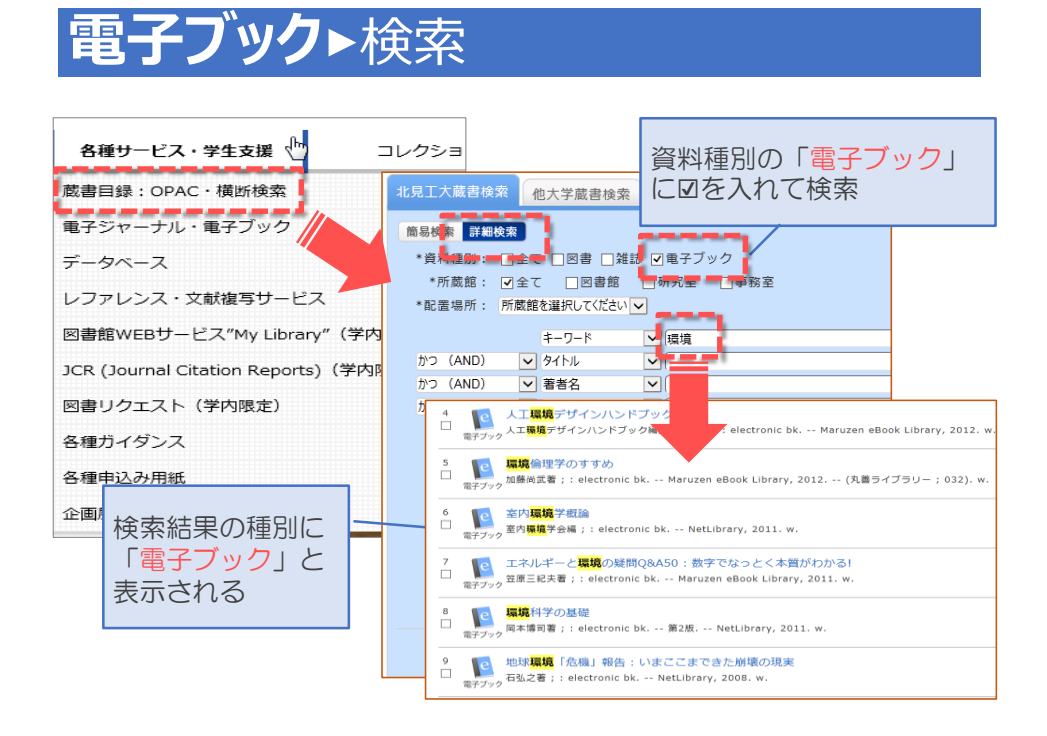

# 電子ブックト書誌画面

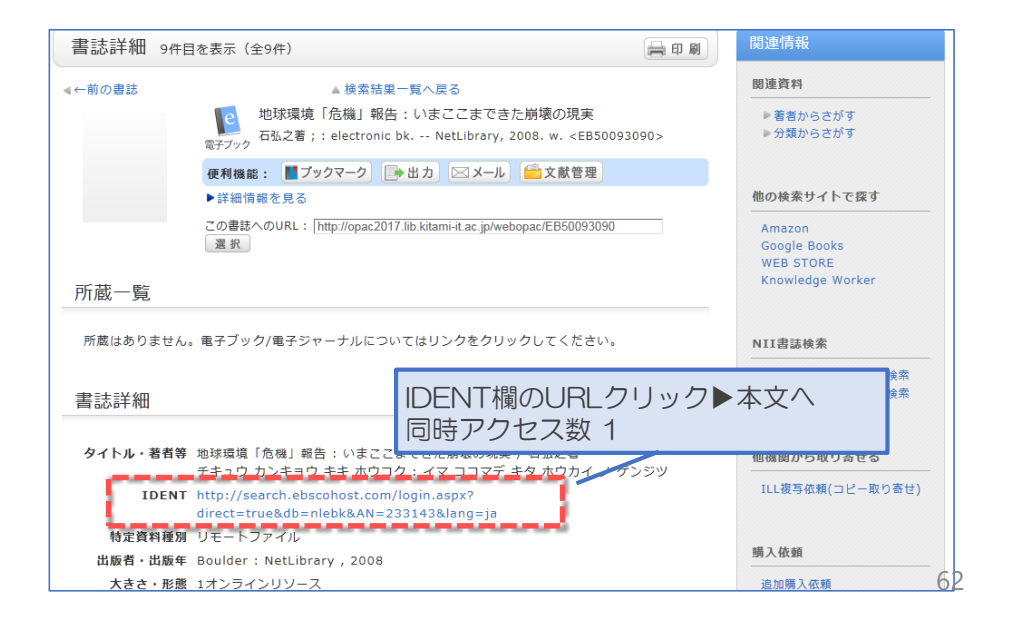

### 電子ジャーナル/ブックトエ大には何がある?

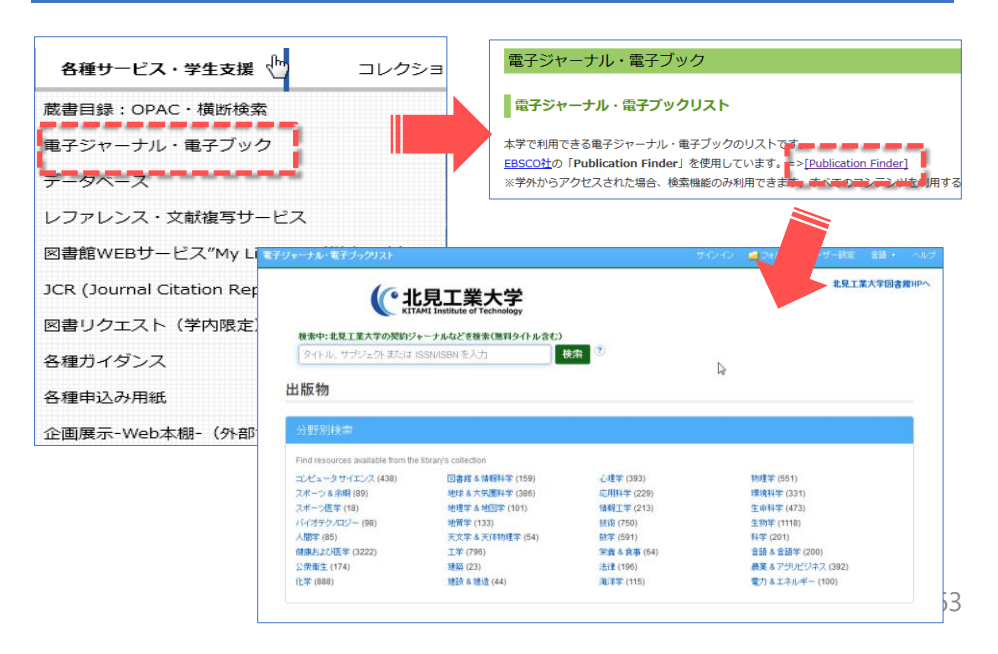

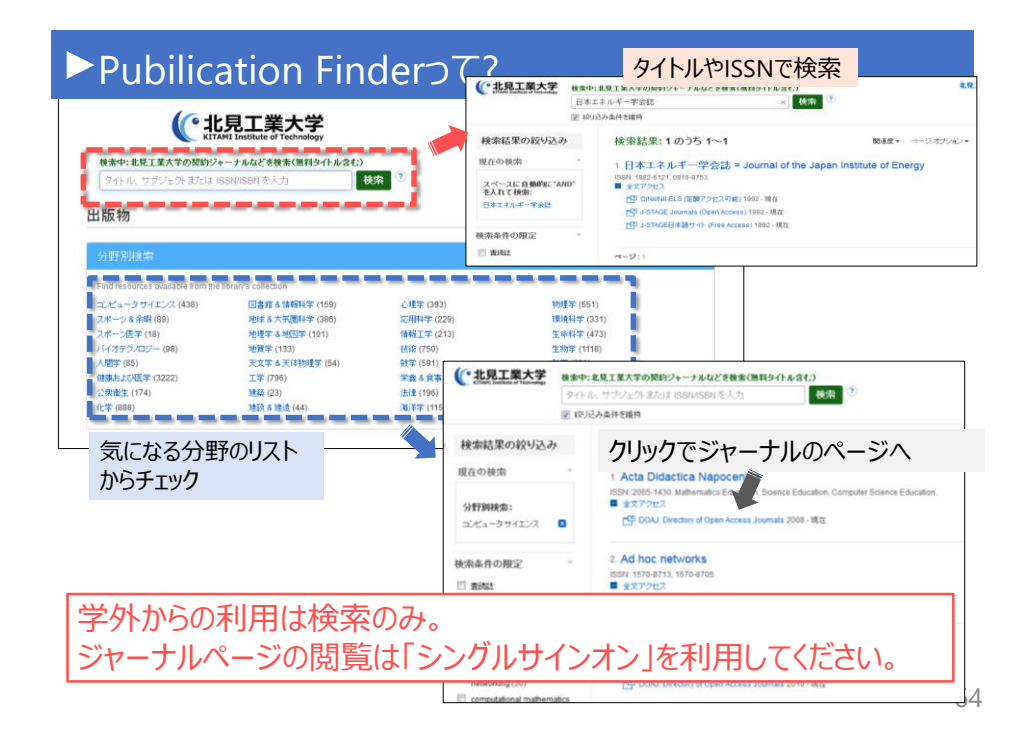

#### ●本日のプログラム

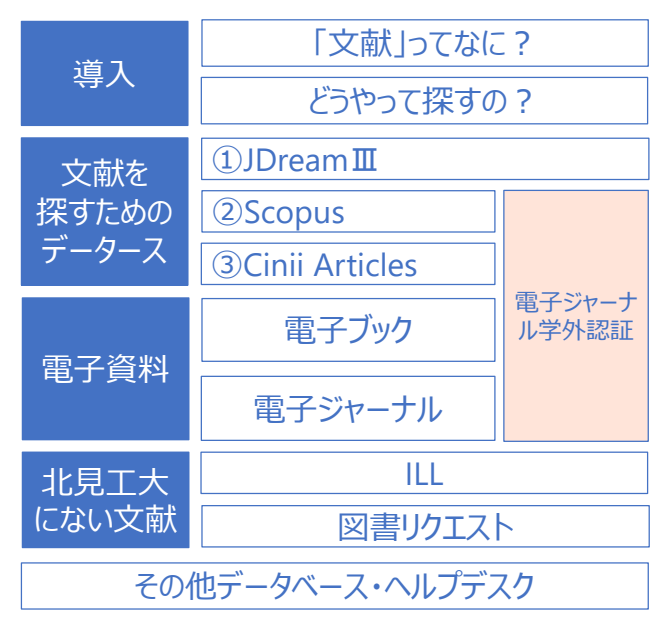

# 電子ジャーナル学外認証とは...

- 通常は学内からのみ利用できる 電子ジャーナル・電子ブック・文献データベースを 学外から利用できるサービス。
- シングルサインオンシステムからkitID でログインし、
   利用したいメニューを選ぶだけ。
- 一部対応していないものも。
   → JDreamⅢ等

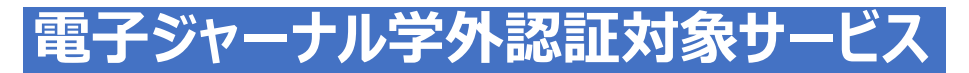

#### 電子ジャーナル・電子ブック

- ScienceDirect (Elsevier)
- SpringerLink (Springer)
- Wiley Online Library (Wiley)
- NetLibrary (EBSCOhost eBook Collection)
- eBook Library (丸善)

#### データベース

- Scopus (Elsevier)
- CiNii Articles(NII)

#### 電子ジャーナル学外認証►アクセス 💊 国立大学法人北見工業大学 シングルサインオンシステム 総合学生支援システム Campus Square(キャンパススクエア) CoursePower(コースパワー) 図書館 ▶ 図書館WEBサービス"My Library" ----電子ジャーナル学外認証 н 自宅や出張先等の学外から北見工大で契約している電子ジャーナルやデータベースを利用できるサービスです。 電子ジャーナル・電子ブック kitlDでログイン後、 ScienceDirect (Elsevier) SpringerLink (Springer) Wiley Online Library (Wiley) 利用したいサービスを選択 NetLibrary (EBSCOhost eBook Collection) ▶ Maruzen eBook Library (丸響) データベース・その他 Scopus (Elsevier) => 学内からはこちらのトップページへ => 学内からはこちらのトップページへ ▶ CiNii Articles (国立情報学研究所: NII) н WebELS (国立情報学研究所: NII) Publication Finder(FBSCO) 68 ١.

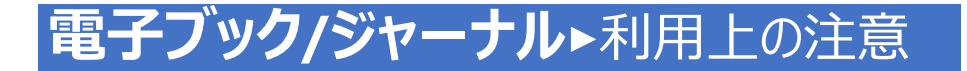

以下の行為は厳禁!

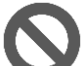

#### 短時間に大量の論文をダウンロード・印刷

特にソフトウエア等を使用しての自動ダウンロードは厳禁。 発覚した場合、大学全体がアクセス停止となる他、 最悪の場合、出版社からの訴訟に発展する可能性も。

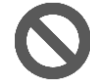

#### 学外者への譲渡

ダウンロード・印刷した論文の利用は北見工大の構成員 (学生・教職員等)に限られます。

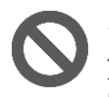

#### ダウンロード・印刷した**論文のコピー・配布**

第3者への電子メールでの送信、インターネットでの公開を含め 厳禁です。もちろん複製も厳禁です。

#### ●本日のプログラム

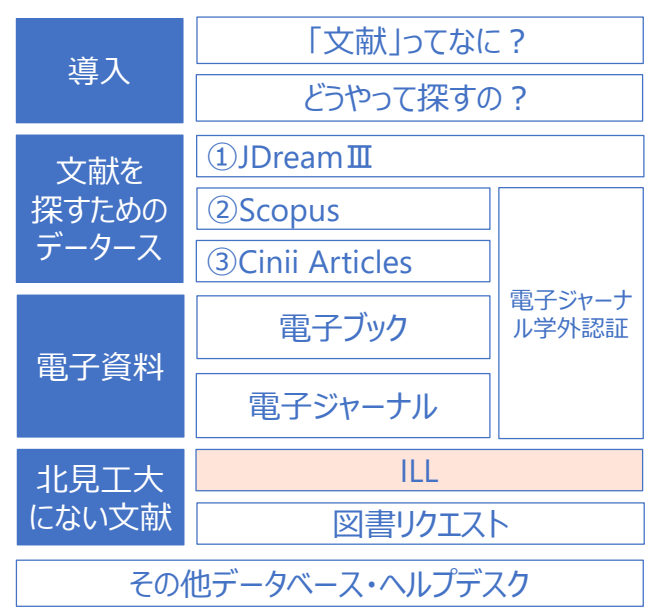

# 北見工大にない文献は?

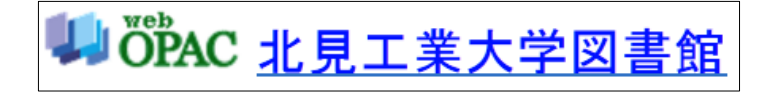

# ILLサービス・リクエスト

71

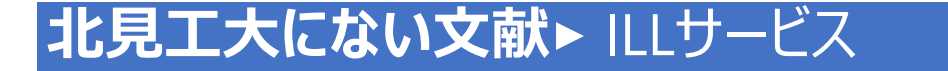

I L L = 図書館間相互協力 (Inter Library Loan) 図書や雑誌を現物やコピーで取り寄せることができます。

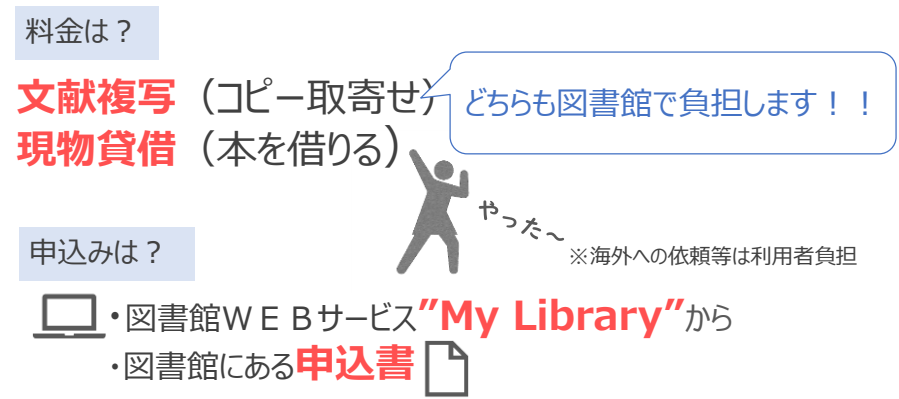

#### ●本日のプログラム

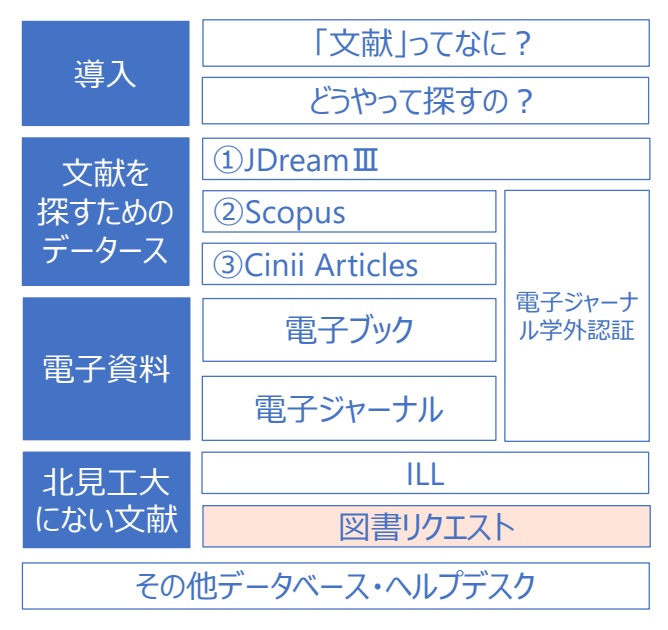

# 北見工大にない文献►図書をリクエスト

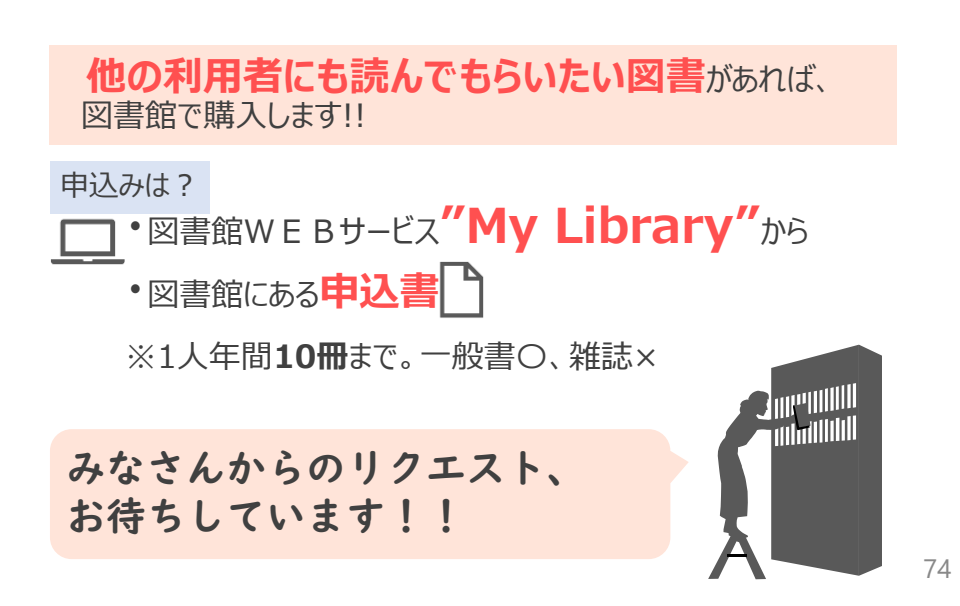

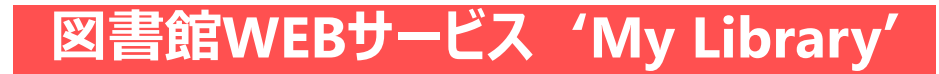

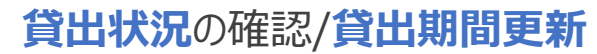

更新回数は1回 返却期限が過ぎた本や、予約の入っている本は×

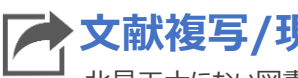

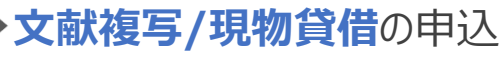

北見工大にない図書・雑誌のコピー、現物の取り寄せができます

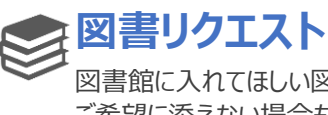

図書館に入れてほしい図書をリクエストできます ご希望に添えない場合もあります

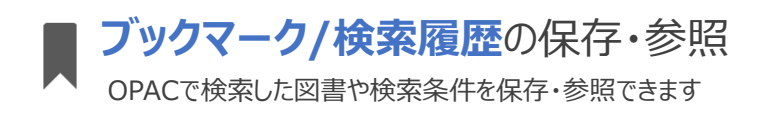

75

# My Library ▶ アクセス

| ▶図書館HPトップ画面から                                                                                                    | ► OP/                                                          | AC画面から                          |                     |
|----------------------------------------------------------------------------------------------------|----------------------------------------------------------------|---------------------------------|---------------------|
| 1 200-2002 1 20400 1                                                                                                    | 図書館を使う                                                         | 北見工大教書推索 億大学量書換索 攝版接索           |                     |
| (·北見工業大学図書館                                                                                                    | ▶ 資料検索                                                         | 的名校市 許能快來                       | D                   |
| Kitami Institute of Technology Library  Institute of Technology Library  Institute of Technology | My Library                                                     | 分類検索  始詐検索リスト                   | <u> </u>            |
| U OPAC                                                                                                    | ブックマーク                                                         | 和田林知会政部                         |                     |
| TAM Inchard Technique Republy                                                                                                    | お気に入り検索                                                        | 利用状況の確認                         |                     |
| 74747790                                                                                                    | 新着アラート                                                         | ロクインを行うと利用状況を確認することができます。       | C 0042              |
| PART HIDU-5-                                                                                                    | ILL模写依赖                                                        |                                 |                     |
| 金術展示                                                                                                    | ILL線信信機                                                        | ● 貧出ランキング                       | ▶ 新有菜内 ●            |
| BISINIZED                                                                                                    | 回春リクエスト                                                        | 1位 夏の上で載る                       | TOELCテスト新形式機量模式リーディ |
| Facebookt##xy7                                                                                                    |                                                                |                                 |                     |
| Contraction     Contraction     Contracti   | <ul> <li>シング</li> <li>ログアント</li> </ul>                         | グルサインオンシ<br>******<br>**ンオンシステム | <b>システム</b> から      |
|                                                                                                    | 8305tt                                                         |                                 |                     |
|                                                                                                    | アプリケーションメニュ                                                    | -                               |                     |
|                                                                                                    | メール、グループウェア                                                    |                                 |                     |
|                                                                                                    | ► Web>!~A/                                                     |                                 |                     |
| いざわたくけしてログイン                                                                                                    | 総合学生支援システム                                                     | k .                             |                     |
|                                                                                                    | <ul> <li>kit-portal(MCamp</li> <li>CoursePower(MLI)</li> </ul> | us Square)<br>45)               |                     |
|                                                                                                    | 因專修                                                            |                                 |                     |
|                                                                                                    | <ul> <li>図書館WEBサービス</li> </ul>                                 | "My Library"                    |                     |
|                                                                                                    | 電子ジャーナル学外に                                                     | m                               | 76                  |
|                                                                                                    | L                                                              |                                 |                     |

#### ●本日のプログラム

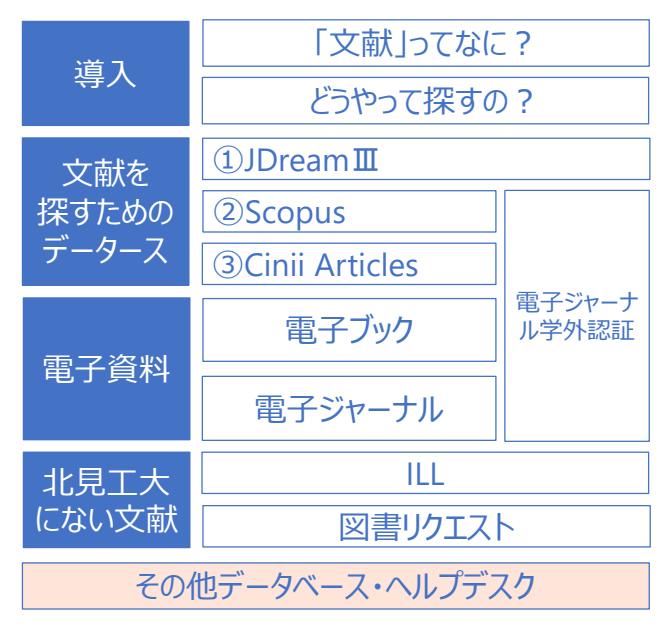

# その他のデータベース

#### 化学書資料館 プレミアム

URL: https://www.chem-reference.com/

日本化学会刊行の「実験化学講座」や「化学便覧」を Webで閲覧ができ、化合物検索もできます。

#### 理科年表プレミアム

URL :http://www.rikanenpyo.jp/member/?module=Member&action=Login

暦部、天文部、気象部、物理/化学部、地学部、生物部、 環境部の7部門にわたる広範なジャンルから約15,000項目に 及ぶ図表データに簡単にアクセスできます。

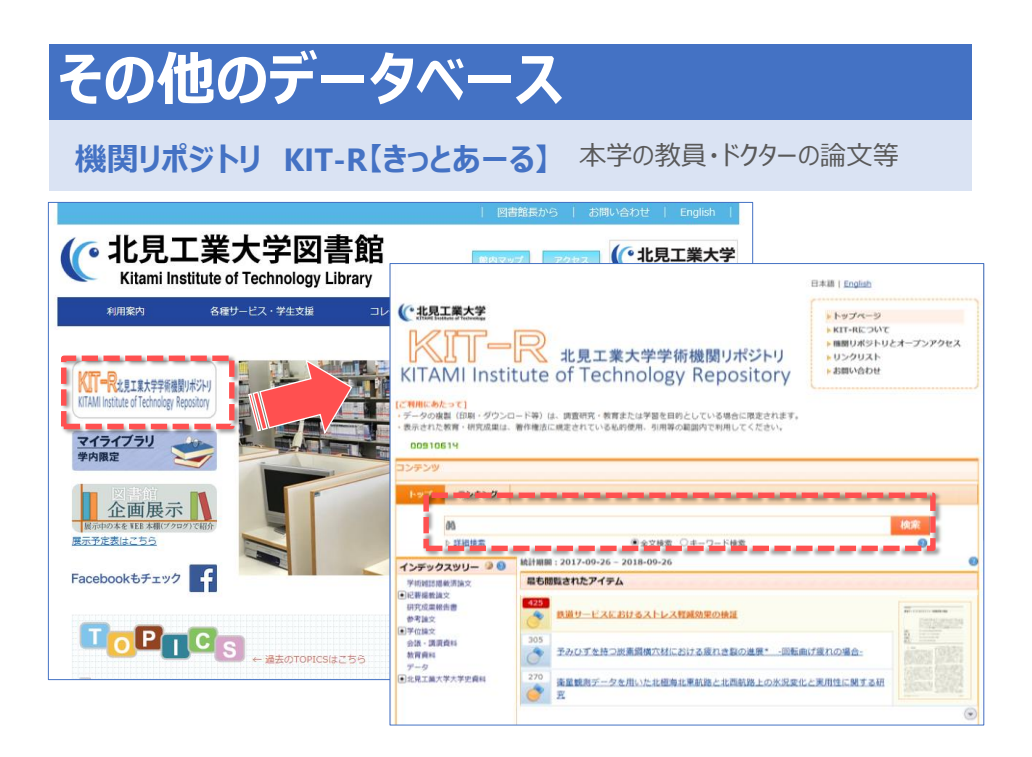

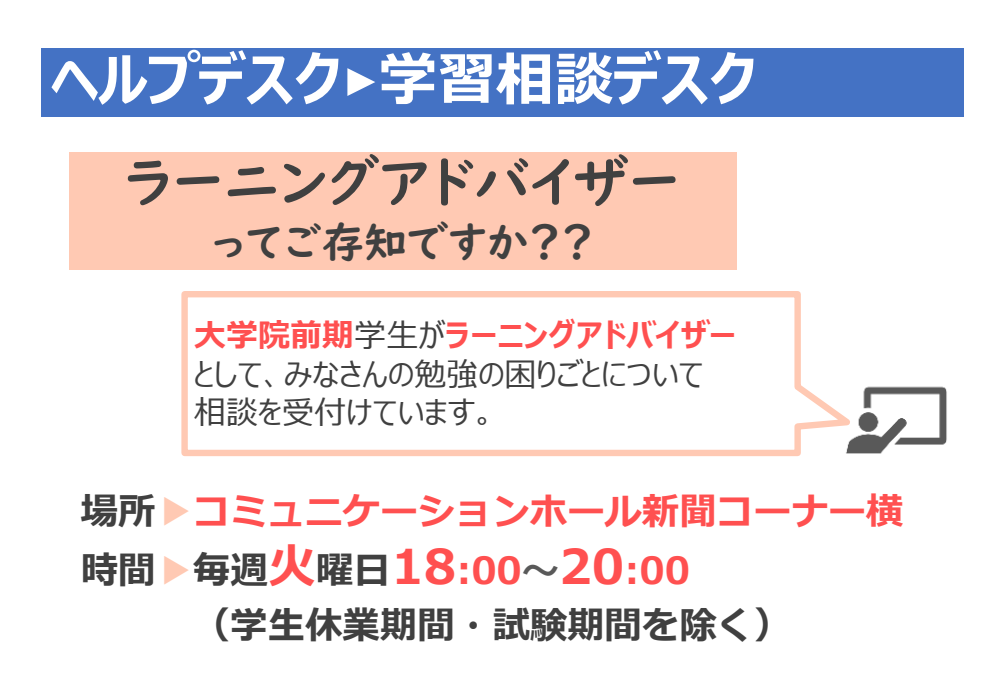

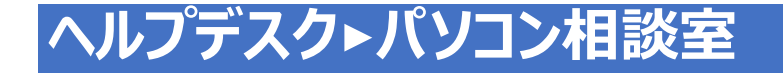

「技術部」主催 パソコンでわからないこと等を 丁寧におしえてくれます。

場所 ▶技術部室(電話、メールでも対応) 0157-26-9376 t-help@desk.kitami-it.ac.jp 時間 ▶ 平日 9:00~12:00, 13:00~17:00

81

# お問合せ先

# 図書館・利用サービス担当

0157-26-9194 tosyo04@desk.kitami-it.ac.jp

どんなことでもお気軽にお尋ねください。

# お疲れ様でした!!!

最後にアンケートにご協力ください。

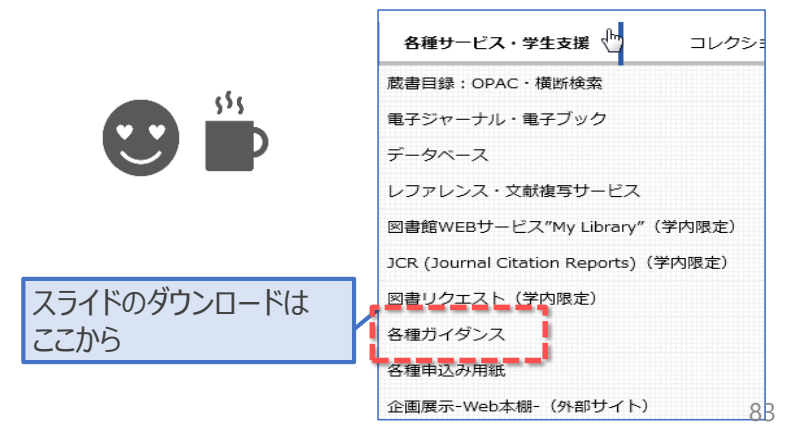